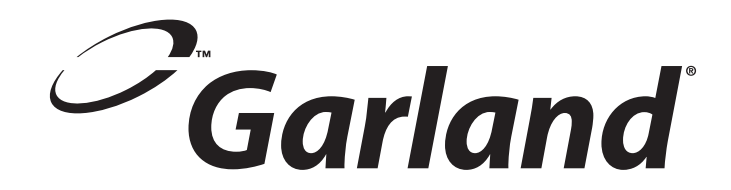

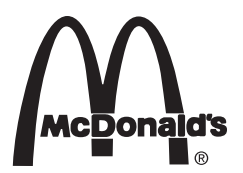

# INSTALLATION AND OPERATION MANUAL

GARLAND 2-PLATEN ELECTRIC CLAMSHELL GRILLS WITH PRODUCT RECOGNITION

> MODELS: MWE2W MWE2S

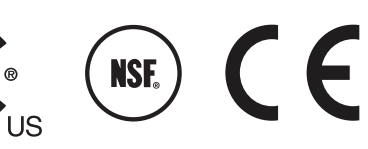

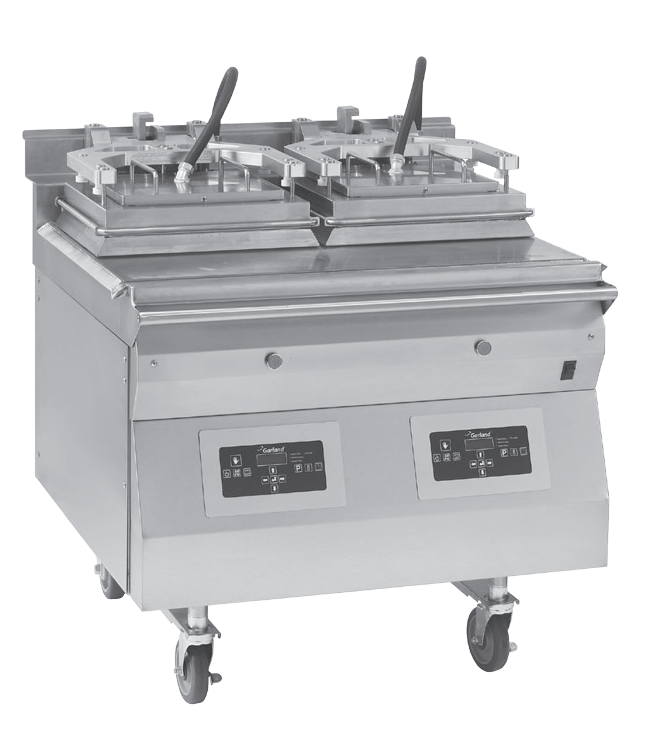

### WARNING:

IMPROPER INSTALLATION, ADJUSTMENT, ALTERATION, SERVICE OR MAINTENANCE CAN CAUSE PROPERTY DAMAGE, INJURY OR DEATH. READ THE INSTALLATION, OPERATING AND MAINTENANCE INSTRUCTIONS THOROUGHLY BEFORE INSTALLING OR SERVICING THIS EQUIPMENT.

PLEASE READ ALL SECTIONS OF THIS MANUAL AND RETAIN FOR FUTURE REFERENCE.

THIS EQUIPMENT **MUST** BE INSTALLED AND COMMISSIONED BY A PROFESSIONAL, FACTORY-TRAINED TECHNICIAN.

THIS EQUIPMENT MUST BE OPERATED UNDER AN APPROVED HOOD SYSTEM ONLY.

**NOTE:** This manual pertains to all grill models listed above. The reader/operator must interpret its contents to applicable needs. If you have questions about any instructional materials pertaining to Garland grills, please contact our Customer Service Department at one of the phone numbers below.

MANUFACTURED EXCLUSIVELY FOR McDonald's BY GARLAND COMMERCIAL INDUSTRIES, LLC 185 EAST SOUTH STREET FREELAND, PENNSYLVANIA 18224 TOLL FREE: (800) 446-8367 PHONE: (570) 636-1000 FAX: (570) 636-9874 E-mail: <u>clamshell@garland-group.com</u> <u>http://www.garland-group.com</u>

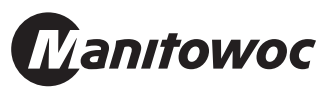

### **CONTENTS**

| INTRODUCTION4                                                                                                    |
|----------------------------------------------------------------------------------------------------|
| WARRANTY4                                                                                                    |
| SAFETY5                                                                                                    |
| SHIPPING DAMAGE CLAIM PROCEDURE6                                                                                                    |
| CLEANING & MAINTENANCE6                                                                                                    |
| SPECIFICATIONS10Dimensions: Model MWE2W, MWG2W.10Dimensions: Model MWE2S11Input Specifications, ELECTRIC FULL SIZE Grills,<br>MWE2W, United States:12Input Specifications, ELECTRIC SLIM Grills, MWE2S,<br>United States:12Input Specifications, ELECTRIC FULL SIZE Grills,<br>MWE2W, Canada:12Input Specifications, ELECTRIC FULL SIZE Grills,<br>MWE2W, Canada:12Input Specifications, ELECTRIC SLIM Grills, MWE2S,<br>Canada:12Input Specifications, ELECTRIC FULL SIZE Grills,<br>MWE2W, CE Approved & Export:12Input Specifications, ELECTRIC SLIM Grills, MWE2S, CE<br>Approved & Export:12Input Specifications, ELECTRIC SLIM Grills, MWE2S, CE<br>Approved & Export:12Input Specifications, GAS Grills, North America:13Input Specifications, GAS Grills, CE Approved Model:13 |
| INSTALLATION & STARTUP14<br>Hood Type & Platen Height                                                                                                    |
| INSTALLATION OF RELEASE MATERIAL 19                                                                                                    |
| INSTALLATION OF SPLASH SHIELD20                                                                                                    |
| GRILL ACCESSORIES21Teflon Wraparound kits21Splash Shield22Interlock Cord - 5Wire223Phase 4-Wire 50AMP Cord223Phase 4-Wire 30AMP Cord22Teflon Sheet, Rods & Clips22                                                                                                    |

| DESCRIPTION OF GRILL CONTROL                                                                                                    | 23                                                                     |
|----------------------------------------------------------------------------------------------------|------------------------------------------------------------------------|
| POSSIBLE ERROR MESSAGES                                                                                                    | 23                                                                     |
| OPERATING PROCEDURES                                                                                                    | 24                                                                     |
| General Overview:                                                                                                    | 24                                                                     |
| To turn the grill on:                                                                                                    | 24                                                                     |
| To Select a Menu item:                                                                                                    | 24                                                                     |
| Menu Item Library                                                                                                    | 24                                                                     |
| Indicator Lights                                                                                                    |                                                                        |
| Standby Mode                                                                                                    |                                                                        |
| Realifiert In Manual mode                                                                                                    | 25<br>عد                                                               |
|                                                                                                    | 25<br>25                                                               |
| To Change The Cook Time for a Menu Item                                                                                                    | 25<br>25                                                               |
| Breakfast In Auto mode                                                                                                    |                                                                        |
| Lunch In Auto mode                                                                                                    |                                                                        |
| Transition Cooking                                                                                                    | 26                                                                     |
|                                                                                                    | 26                                                                     |
|                                                                                                    |                                                                        |
| PATTY PLACEMENT                                                                                                    | - 26                                                                   |
|                                                                                                    |                                                                        |
| PRODUCT RECOGNITION.                                                                                                    | 27                                                                     |
| PRODUCT RECOGNITION                                                                                                    | 27<br>UES                                                              |
| PRODUCT RECOGNITION                                                                                                    | 27<br>UES<br>27                                                        |
| PRODUCT RECOGNITION.                                                                                                    | 27<br>UES<br>27                                                        |
| PRODUCT RECOGNITION.                                                                                                    | 27<br>UES<br>27<br>27<br>28<br>29                                      |
| PRODUCT RECOGNITION.                                                                                                    | UES<br>27<br>27<br>27<br>28<br>29                                      |
| PRODUCT RECOGNITION.<br>COMMON PRODUCT RECOGNITION ISS<br>PROGRAM LOGIC.<br>CONTROL PROGRAMMING.<br>Programming Modes; System Setup<br>Programming Modes; Menu Items                                                                                                | UES<br>27<br>27<br>28<br>29<br>29                                      |
| PRODUCT RECOGNITION.<br>COMMON PRODUCT RECOGNITION ISS<br>PROGRAM LOGIC.<br>CONTROL PROGRAMMING<br>Programming Modes; System Setup<br>Programming Modes; Menu Items<br>PROBE CALIBRATION                                                                            |                                                                        |
| PRODUCT RECOGNITION.<br>COMMON PRODUCT RECOGNITION ISS<br>PROGRAM LOGIC.<br>CONTROL PROGRAMMING.<br>Programming Modes; System Setup<br>Programming Modes; Menu Items<br>PROBE CALIBRATION<br>THERMOCOUPLE LOCATIONS                                                 |                                                                        |
| PRODUCT RECOGNITION.<br>COMMON PRODUCT RECOGNITION ISS<br>PROGRAM LOGIC.<br>CONTROL PROGRAMMING.<br>Programming Modes; System Setup<br>Programming Modes; Menu Items<br>PROBE CALIBRATION<br>THERMOCOUPLE LOCATIONS<br>FACTORY DEFAULT SETTINGS                     | UES<br>27<br>27<br>28<br>29<br>30<br>33<br>33                          |
| PRODUCT RECOGNITION.<br>COMMON PRODUCT RECOGNITION ISS<br>PROGRAM LOGIC.<br>CONTROL PROGRAMMING.<br>Programming Modes; System Setup<br>Programming Modes; Menu Items<br>PROBE CALIBRATION<br>THERMOCOUPLE LOCATIONS<br>FACTORY DEFAULT SETTINGS<br>Clam Menu Items. | 27<br>UES<br>27<br>28<br>29<br>30<br>33<br>33<br>34<br>34              |
| PRODUCT RECOGNITION.         COMMON PRODUCT RECOGNITION ISS         PROGRAM LOGIC.         CONTROL PROGRAMMING.         Programming Modes; System Setup                                                                                                    | UES<br>27<br>UES<br>27<br>28<br>29<br>30<br>33<br>33<br>34<br>34<br>34 |

### **INTRODUCTION**

The Garland clamshell grill, manufactured exclusively for McDonald's, provides a method for efficient two-sided cooking, while accommodating a variety of products. The unit will also serve as a flat grill, and meets all of McDonald's standards for safety, efficiency, and cleanliness.

### WARRANTY

This warranty covers defects in material and workmanship under normal use providing that:

- a) the equipment has not been accidentally or intentionally damaged, altered or misused.
- b) the equipment is properly installed, adjusted, operated and maintained in accordance with national and local codes and in accordance with the installation instructions provided with this product.
- c) the warranty serial number affixed to the appliance by us has not been defaced, obliterated or removed.
- d) an acceptable report for any claim under this warranty is supplied to us.

The equipment warranty coverage remains in force for two (2) years, (parts and labor), from the date the equipment is put into operation.

The Garland Group agrees to repair or replace, at it's option, any part that proves to be defective in material or workmanship at no charge for the part or normal labor.

We assume no responsibility for installation, adjustments, diagnosis, or normal maintenance such as: lubrication of springs or valves. We exclude failures caused by erratic voltage or gas supplies.

We assume no responsibility for travel costs beyond 100 miles round trip, travel other than overland, and overtime costs of repair.

We exclude broken glass, paint and porcelain finish, surface rust, gasket material, ceramic material, light bulbs and fuses from normal coverage.

We exclude damage or dysfunction caused by fire, flood, and like "Acts of God" that are beyond the control of The Garland Group.

The Garland Group's liability on a claim of warranty shall not exceed the price of the material and/or service, which caused the claim.

This warranty is limited and is in lieu of all other warranties, expressed or implied. The Garland Group, our employees, or our agents shall not be held liable for any claims of personal injury or consequential damage or loss.

This warranty gives you specific legal rights, and you may have other rights which vary from state to state.

# SAFETY

#### THIS APPLIANCE IS FOR PROFESSIONAL USE AND SHALL BE USED ONLY BY QUALIFIED PERSONNEL.

**WARNING:** Accessible parts may become hot during use. Young children should be kept away. This appliance is not intended for use by persons (including children) with reduced physical, sensory or mental capabilities, or lack of experience and knowledge, unless they have been given supervision or instruction concerning use of the appliance by a person responsible for their safety."

# CAUTION: THIS EQUIPMENT MUST ONLY BE OPERATED UNDER AN APPROVED HOOD SYSTEM IN ACCORDANCE WITH LOCAL REGULATIONS IN FORCE.

DO NOT OPERATE THE GRILL UNLESS IT HAS BEEN COMMISSIONED (START-UP) BY A FACTORY AUTHORIZED SERVICE CENTER.

DO NOT operate the grill without reading this operation manual.

DO NOT operate the clamshell grill unless it has been properly installed and grounded.

DO NOT operate the clamshell grill unless all service and access panels are in place and fastened properly.

Means of disconnection, must be incorporated in the fixed wiring in accordance with local wiring rules (such as a switch, fuse, or circuit breaker). External equipotential bonding conductor provided on rear of appliance. Use as applicable, in accordance with local wiring rules.

The Garland clamshell grill is a semi-automatic cooking appliance. The upper platen is lowered automatically, following the manual, single-handed initiation of the cooking cycle, and raised automatically upon completion of the cooking cycle.

When two sided cooking, the area between the upper platen and the griddle plate should be regarded as a "danger zone".During two sided cooking the operator must not be within this danger zone. When used as a flat grill, then this area is no longer a danger zone, the platens do not move. For whatever reason, be it cleaning, maintenance, normal operation, any exposed person must use extreme caution if within this danger zone. Temperatures on solid cooking surfaces are intended to operate above 120C (250F).

In two sided cooking the upper platen remains in the lowered position by nature of it's own weight. It is not locked down. It can be raised by lifting of the handle on the front of the platen, which pivots the platen about its rear mounting point.

The clamshell grill must only be used for single and two sided cooking of foodstuffs in a McDonald's store.

**WARNING:** To avoid serious personal injury: **DO NOT** attempt to repair or replace any part of the clamshell grill unless all main power supplies to the grill have been disconnected.

**USE EXTREME CAUTION** in setting up, operating and cleaning the clamshell grill to avoid coming in contact with hot grill surfaces or hot grease. Suitable protective clothing should be worn to prevent the risk of burns.

WARNING: This appliance must not be cleaned with a water jet. DO NOT apply ice to a HOT grill surface.

NOTE: All warning labels and markings on the grill, which call attention to further dangers and necessary precautions.

**HAZARD COMMUNICATION STANDARD, (HCS)** - The procedures in this manual include the use of chemical products. These chemical products will be printed in **bold face**, followed by the abbreviation (**HCS**) in the text portion of the procedure. See the Hazard Communication Standard, (HCS) manual for the appropriate Material Safety Data Sheet(s), (MSDS).

**WARNING:** After turning the master power switch to the START position, the grill will go through an initialization process. If the upper platens are in the lowered position they will return to their raised upper position.

**MAINTENANCE** - the platen support arms carriage block bearing bushes, the platen adjuster nuts, the platen support (shoulder) bolt and the cam follower should be checked annually for wear. Should there be any noticeable play in the bearing bushes and any visible wear on the platen adjuster nuts, platen support bolts or cam follower, then they must be replaced.

**MAINTENANCE** - the audible alarm that sounds at the end of a cook cycle is to advise the operator that the platen is about to move. The function of this device may be tested by pushing the left hand CANCEL button. If no sound is heard, ensure that the alarm volume is not set to low in SYSTEM SETUP. If there is still no sound then a service engineer should be called out to rectify the fault.

**SERVICE AND CLEANING** - The grill may be secured in the grill bay by the installer using two anchors that lock onto the front casters. If the grill is to be moved out of the bay for cleaning or service, remove the anchor from each caster by turning the knob counterclockwise to loosen the retainer. When the retainer is free of the caster, lay the assembly aside on the floor.

**CLEANING** - NEVER clean the grill, interior or exterior, using a high-pressure sprayer, water jet, or any other liquid sprayer.

**NOTE:** If anchors are present, the anchor assembly remains fastened to the back wall of the grill bay. After service or cleaning is complete, return the grill to its position in the bay and reattach the anchors by placing the retainer on the caster post and turning the knob clockwise to tighten. For safety reasons, the grill must be secured in the grill bay in this manner before operation can resume.

### SHIPPING DAMAGE CLAIM PROCEDURE

Please note that the Garland equipment was carefully inspected and packed by skilled personnel before leaving the factory. The transportation company assumes full responsibility for safe delivery upon acceptance of the equipment. What to do if the equipment arrives damaged:

- 1. File a claim immediately regardless of the extent of damage.
- 2. Be sure to note, "visible loss or damage," on the freight bill or express receipt and have the person making the delivery sign it.
- 3. Concealed loss or damage: if damage is unnoticed until the equipment is unpacked, notify the freight company immediately, (within 15 days), and file a concealed damage claim.

# CLEANING & MAINTENANCE

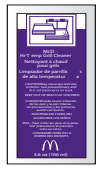

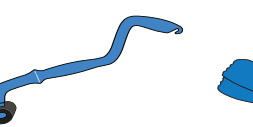

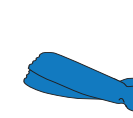

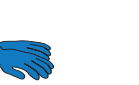

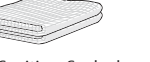

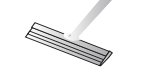

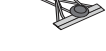

McD: Hi-Temp Grill Cleaner

Grill Cleaning Pad Holder (AY ° Grill Cleaning Pad Heat-Resistant Gloves Clean Sanitizer-Soaked Grill Cloths

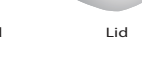

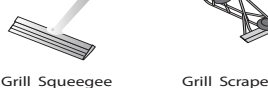

KVX & KAY

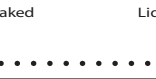

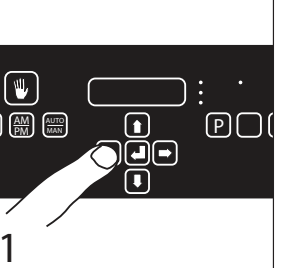

- Select Clean Mode. Once Clean Mode has been reached turn grill OFF.
- After turning grill OFF, platens can be controlled by pressing green button

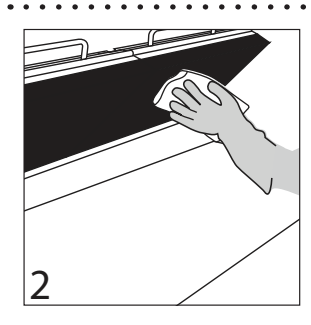

- Wipe the Release Material<sup>®</sup> sheets with a clean, sanitizer-soaked grill cloth.
- Remove the locking clips, bars, and release sheets.
- Take the clips and bars to the 3-compartment sink to be washed and rinsed: set aside.
- Set release sheets aside on a flat surface.

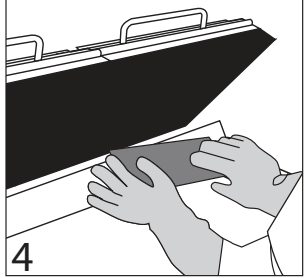

• If splash guards are installed, detach and take to the 3-compartment sink to be washed and rinsed; set aside.

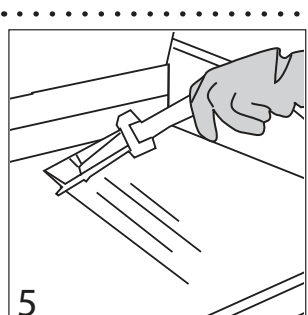

- Scrape the lower grill surface with the grill scraper.
- Use grill squeegee to push residual grease into trough.
- Take grill scraper to the 3-compartment sink to be washed and rinsed.

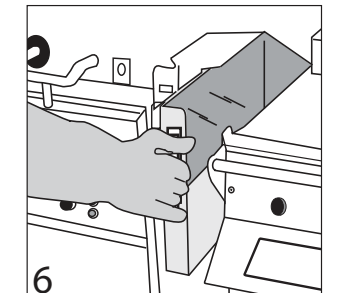

• Empty and replace the grease troughs.

# **CLEANING & MAINTENANCE** continued

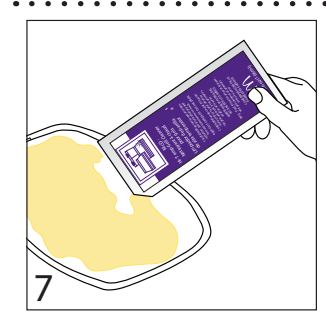

- Open one packet of McD Hi-Temp Grill Cleaner and empty the contents into a lid or stainless steel pan.
- Put on the heat-resistant gloves.

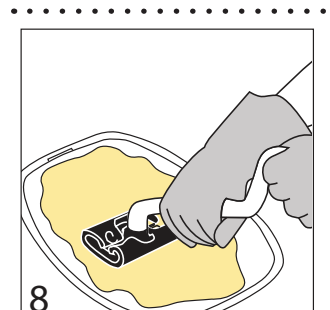

• Dip the KAY Grill Cleaning Pad Holder into the grill cleaner.

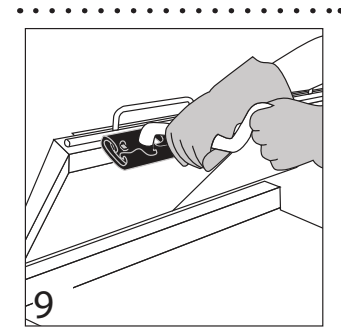

- Apply McD Hi-Temp Grill Cleaner to front side of platens starting from right platen to left platen.
- DO NOT SCRUB

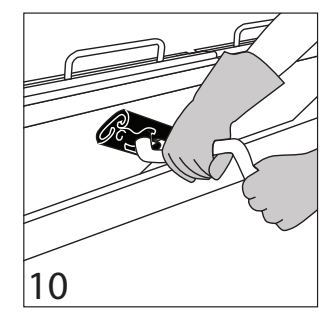

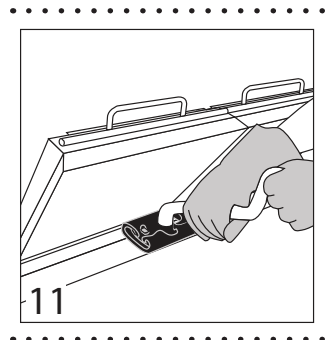

- Apply the grill cleaner to platen surfaces starting from right platen to left platen.
- DO NOT SCRUB
- Apply the grill cleaner to back side of platens from right platen to left platen.
- DO NOT SCRUB

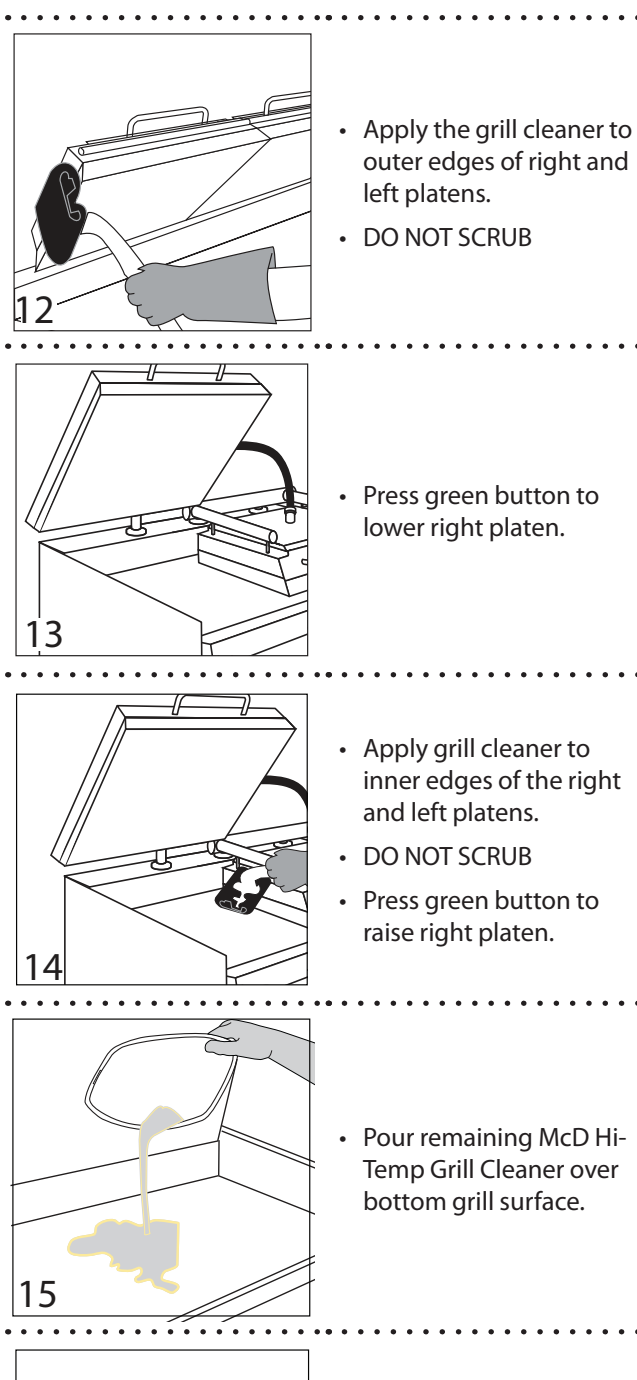

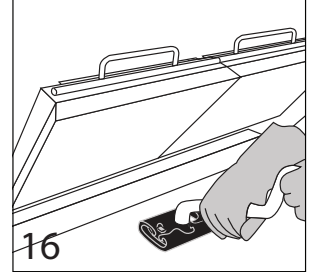

- Spread the cleaner over the entire lower grill surface from front to back using even strokes.
- DO NOT SCRUB

# **CLEANING & MAINTENANCE** continued

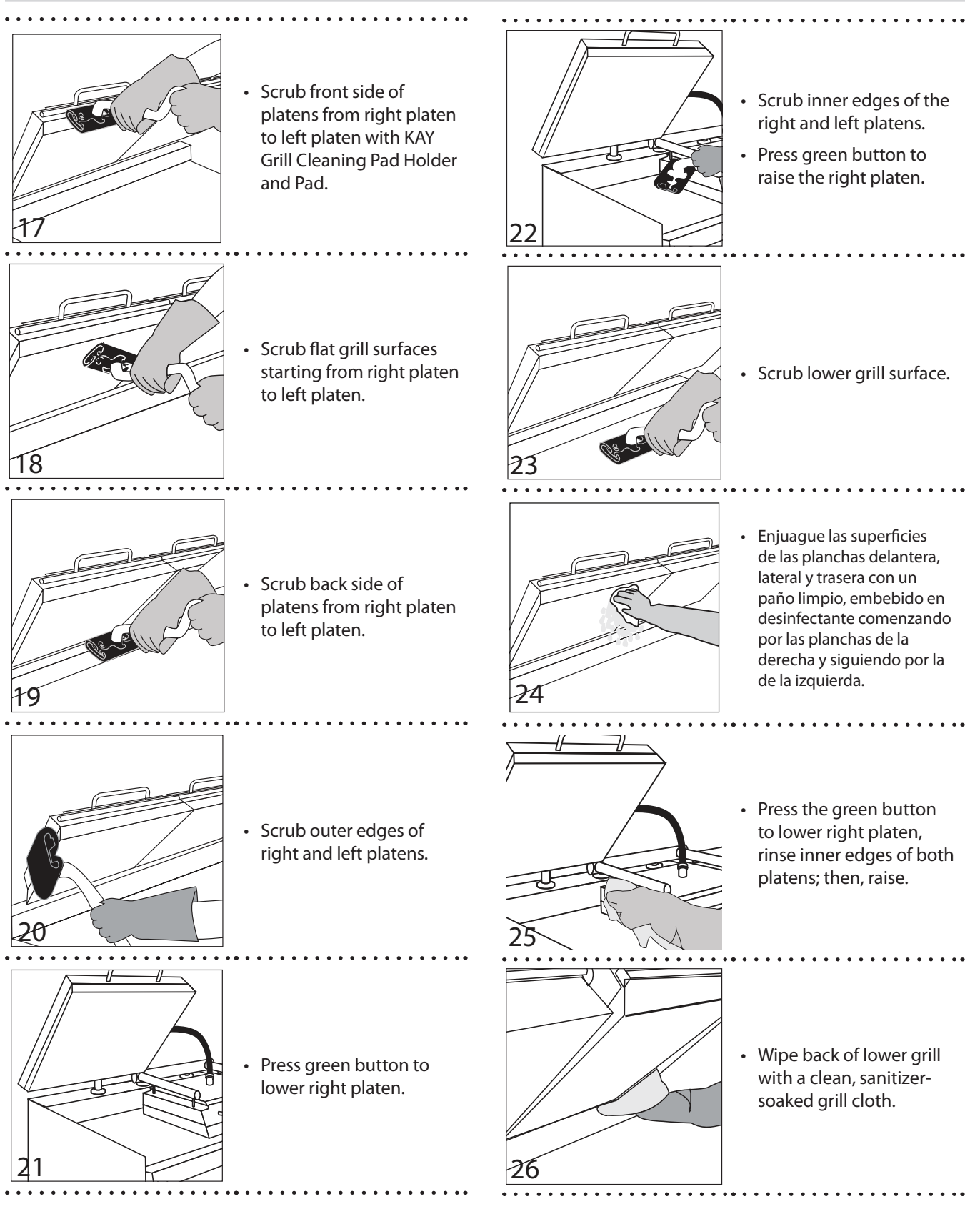

# **CLEANING & MAINTENANCE** continued

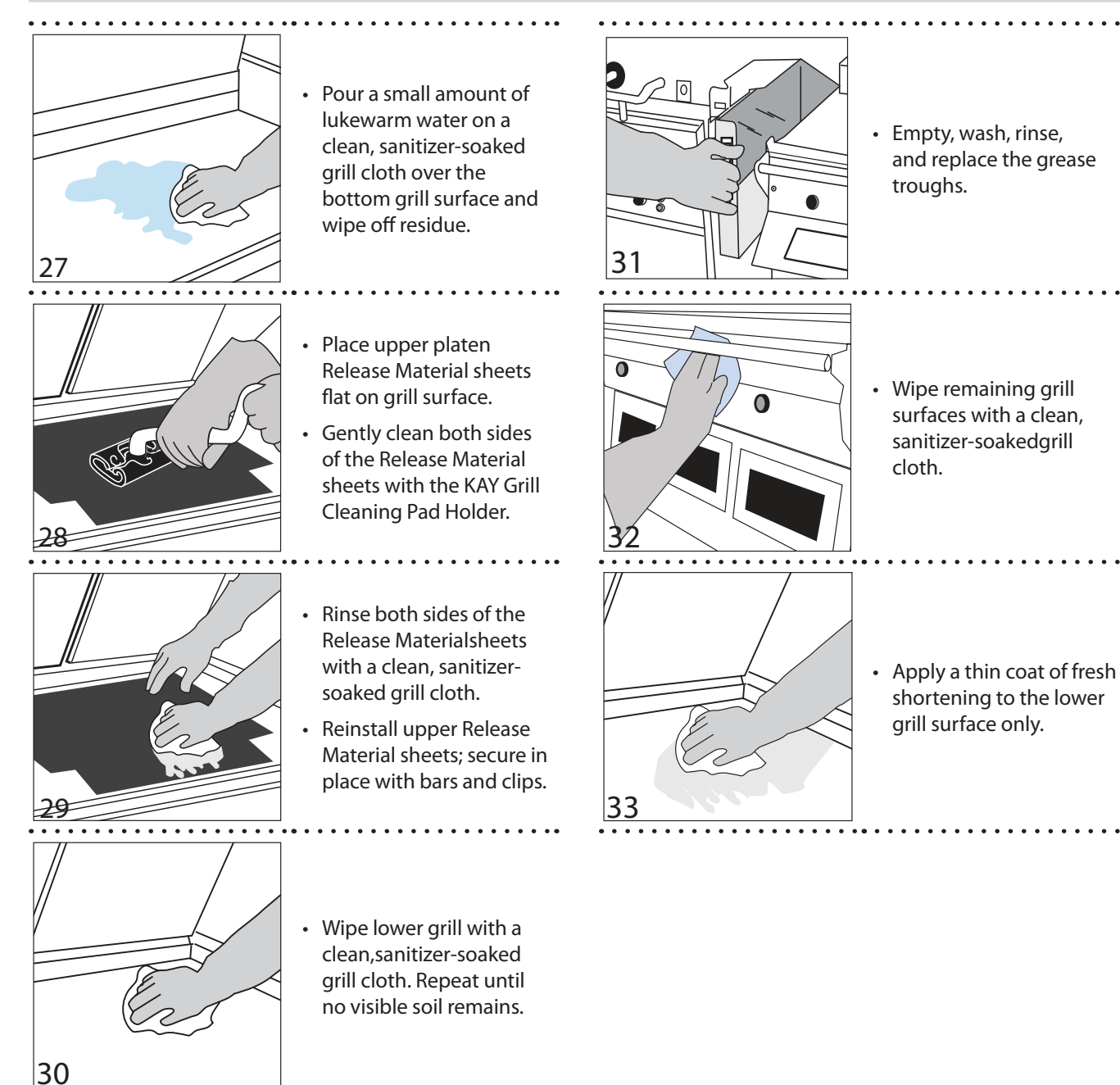

#### Dimensions: Model MWE2W, MWG2W

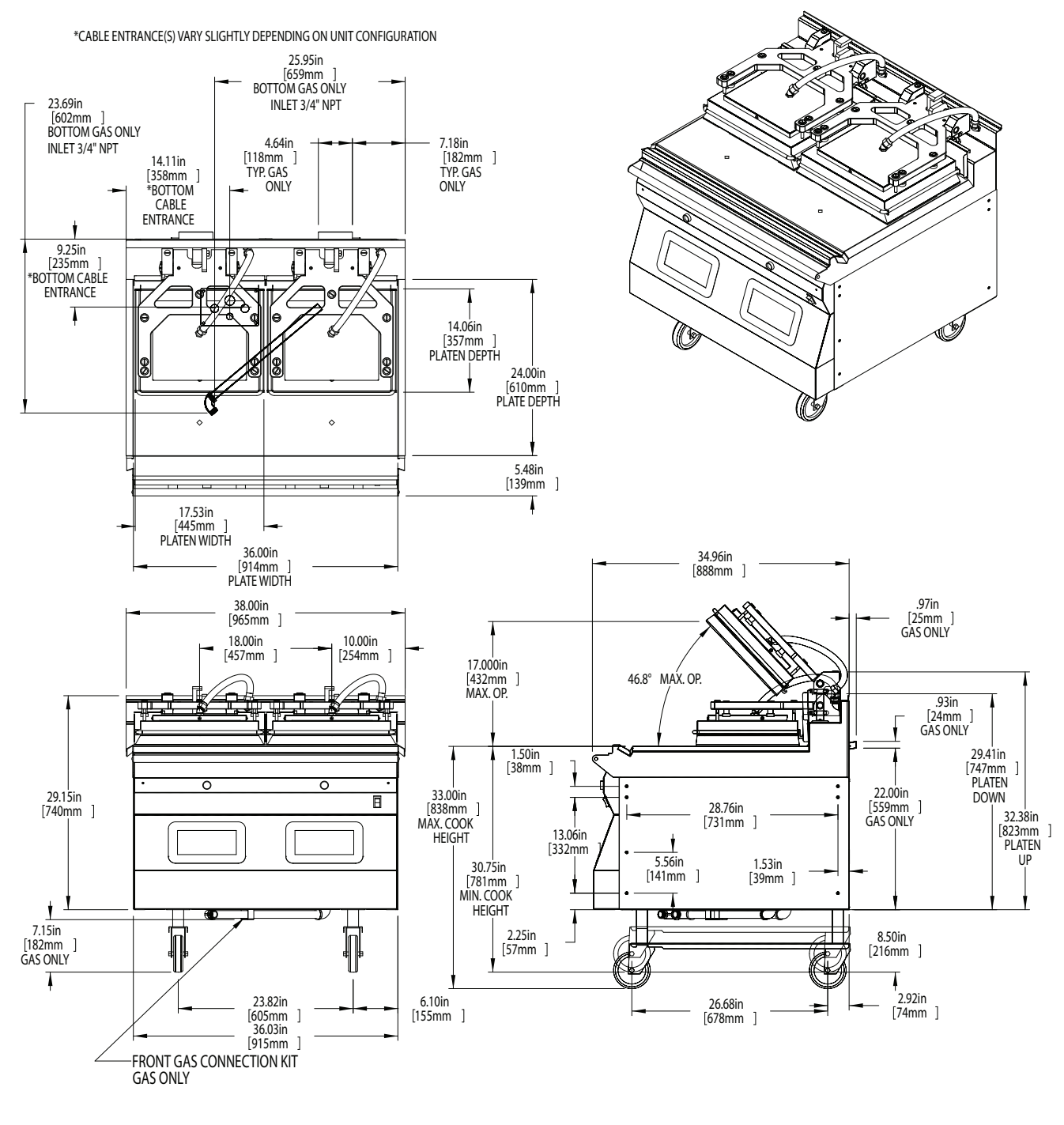

| MODEL | HEIC   | GHT* | WIC    | отн | DEPTH  |     |  |  |
|-------|--------|------|--------|-----|--------|-----|--|--|
| MODEL | inches | mm   | inches | mm  | inches | mm  |  |  |
| MWE2W | 29.2   | 740  | 36.0   | 915 | 34.9   | 887 |  |  |

\*Height not including casters

#### Dimensions: Model MWE2S

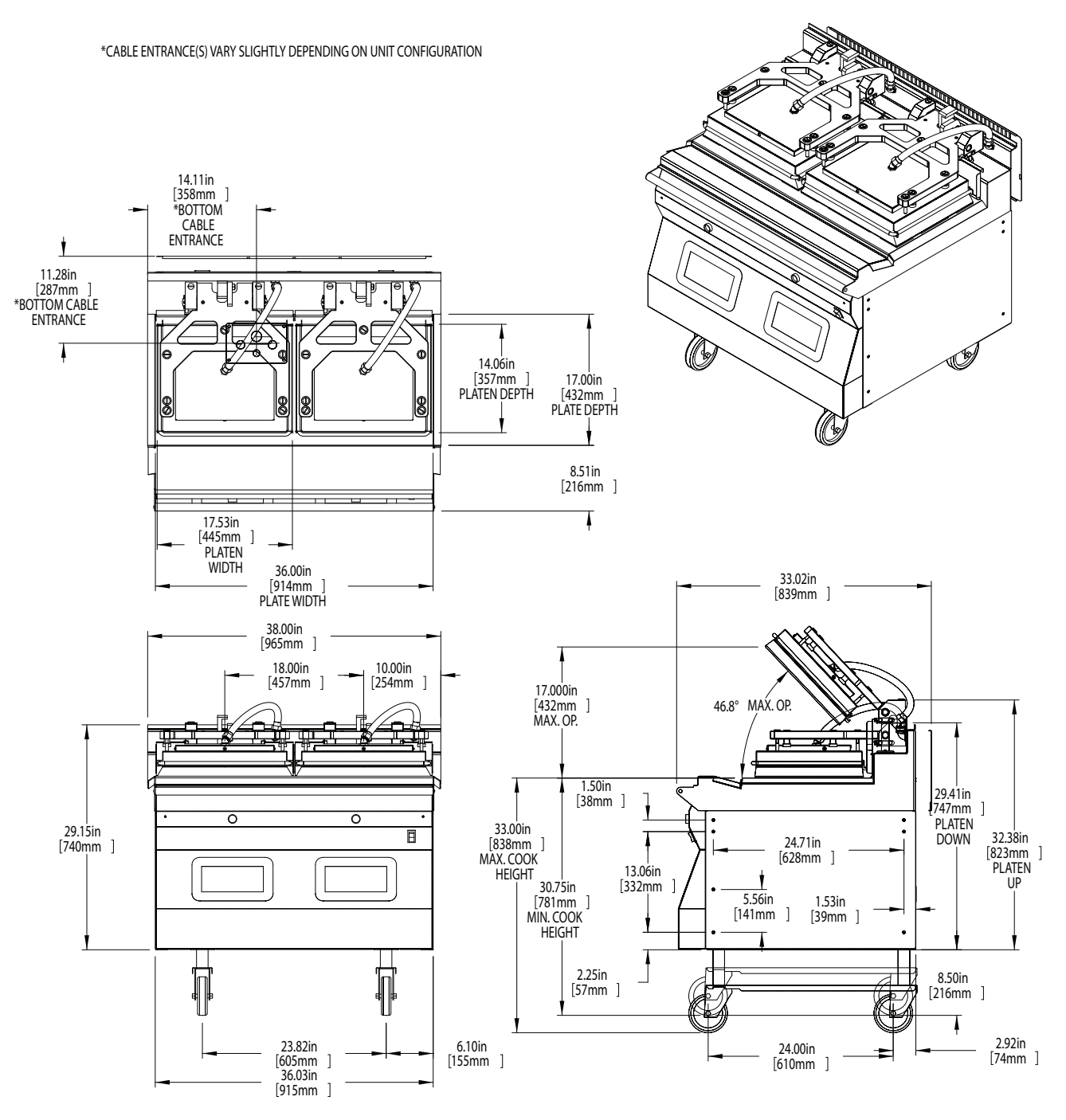

| MODEL | HEIC   | GHT* | WIC    | отн | DE     | РТН |
|-------|--------|------|--------|-----|--------|-----|
| MODEL | inches | mm   | inches | mm  | inches | mm  |
| MWE2S | 29.2   | 740  | 36.0   | 915 | 32.6   | 828 |

\*Height not including casters

### Input Specifications, ELECTRIC FULL SIZE Grills, MWE2W, United States:

|                    | TOTAL |      | NOMINAL AMPS PER LINE |      |      |      |      |      |      |      |  |  |  |  |
|--------------------|-------|------|-----------------------|------|------|------|------|------|------|------|--|--|--|--|
| SUPPLY<br>REQUIRED | KW    |      | 208V                  |      |      | 220V |      | 240V |      |      |  |  |  |  |
|                    | LOAD  | L1   | L2                    | L3   | L1   | L2   | L3   | L1   | L2   | L3   |  |  |  |  |
| INPUT 1            | 10.6  | 29.5 | 29.5                  | 29.5 | 27.9 | 27.9 | 27.9 | 25.5 | 25.5 | 25.5 |  |  |  |  |
| INPUT 2            | 10.6  | 29.5 | 29.5                  | 29.5 | 27.9 | 27.9 | 27.9 | 25.5 | 25.5 | 25.5 |  |  |  |  |

### Input Specifications, ELECTRIC SLIM Grills, MWE2S, United States:

|    |                    | ΤΟΤΑΙ |      | NOMINAL AMPS PER LINE |      |      |      |      |      |    |    |  |  |  |  |
|----|--------------------|-------|------|-----------------------|------|------|------|------|------|----|----|--|--|--|--|
| S  | SUPPLY<br>REQUIRED | KW    |      | 208V                  |      |      | 220V |      | 240V |    |    |  |  |  |  |
|    |                    | LOAD  | L1   | L2                    | L3   | L1   | L2   | L3   | L1   | L2 | L3 |  |  |  |  |
| II | NPUT 1             | 8.1   | 24.2 | 24.2                  | 24.2 | 22.9 | 22.9 | 22.9 | 21   | 21 | 21 |  |  |  |  |
| II | NPUT 2             | 8.1   | 24.2 | 24.2                  | 24.2 | 22.9 | 22.9 | 22.9 | 21   | 21 | 21 |  |  |  |  |

### Input Specifications, ELECTRIC FULL SIZE Grills, MWE2W, Canada:

|                    | TOTAL<br>KW<br>LOAD |    | NOMINAL AMPS PER LINE |    |      |    |    |  |  |  |  |  |  |  |
|--------------------|---------------------|----|-----------------------|----|------|----|----|--|--|--|--|--|--|--|
| SUPPLY<br>REOUIRED |                     |    | 208V                  |    | 240V |    |    |  |  |  |  |  |  |  |
|                    |                     | L1 | L2                    | L3 | L1   | L2 | L3 |  |  |  |  |  |  |  |
| INPUT              | 21.2                | 59 | 59                    | 59 | 51   | 51 | 51 |  |  |  |  |  |  |  |

### Input Specifications, ELECTRIC SLIM Grills, MWE2S, Canada:

|                    | TOTAL |      | NOM  | INAL AN | APS PER | LINE |    |
|--------------------|-------|------|------|---------|---------|------|----|
| SUPPLY<br>REOUIRED | KW    |      | 208V |         |         | 240V |    |
|                    | LOAD  | L1   | L2   | L3      | L1      | L2   | L3 |
| INPUT              | 16.2  | 48.4 | 38.2 | 48.4    | 42      | 33.2 | 42 |

### Input Specifications, ELECTRIC FULL SIZE Grills, MWE2W, CE Approved & Export:

|                    | тот  | AL KW LO | NOMINAL AMPS PER LINE |      |      |      |      |      |      |      | MENNEKES<br>PLUG & |      |                                  |
|--------------------|------|----------|-----------------------|------|------|------|------|------|------|------|--------------------|------|----------------------------------|
| SUPPLY<br>REQUIRED | 380V | 400V     | 415V                  | L1   | 180V | L3   | L1   | 400V | L3   | L1   | 415V               | L3   | RECEPTACLE<br>MAY BE<br>REQUIRED |
| INPUT              | 21.2 | 20.0     | 21.2                  | 32.0 | 32.0 | 32.0 | 28.9 | 28.9 | 28.9 | 29.4 | 29.4               | 29.4 | 748                              |

### Input Specifications, ELECTRIC SLIM Grills, MWE2S, CE Approved & Export:

| SUPPLY<br>REQUIRED | TOTAL |      | 380V | N    | MENNEKES<br>PLUG &<br>RECERTACI E |      |      |      |      |      |                    |   |
|--------------------|-------|------|------|------|-----------------------------------|------|------|------|------|------|--------------------|---|
| REQUIRED           | LOAD  | L1   | L2   | L3   | L1                                | L2   | L3   | L1   | L2   | L3   | MAY BE<br>REQUIRED |   |
| INPUT              | 16.2  | 28.0 | 20.1 | 20.1 | 27.1                              | 19.8 | 19.8 | 26.0 | 19.0 | 19.0 | 748                | ] |

L

#### Input Specifications, GAS Grills, North America:

|             |                                                  | τοται  |      |         | NO   | MINAI | AMPS                   | 5 PER L          | INE           |                          |               |                                             |
|-------------|--------------------------------------------------|--------|------|---------|------|-------|------------------------|------------------|---------------|--------------------------|---------------|---------------------------------------------|
|             | SUPPLY                                           | kW     | 20   | 8V / 60 | )Hz  | 22    | 0V / 60                | Hz               | 24            | OV / 60                  | Hz            |                                             |
|             |                                                  | LOAD   | L1   | L2      | L3   | L1    | L2                     | L3               | L1            | L2                       | L3            | 1                                           |
|             | INPUT 1                                          | 11.2kW | 31.0 | 31.0    | 31.0 | 29.5  | 29.5                   | 29.5             | 27.0          | 27.0                     | 27.0          | ]                                           |
|             |                                                  |        |      | GASI    | NPUT |       |                        |                  |               |                          |               |                                             |
| GAS         | GAS<br>(NET) PER<br>BURNER<br>(BTU/H)<br>(BTU/H) |        |      |         |      | A     | IR SHU<br>SETTI<br>(MN | TTER<br>NG<br>I) | S<br>PR<br>(I | UPPL)<br>ESSUI<br>N W.C. | (<br>RE<br>.) | BURNER<br>MANIFOLI<br>PRESSURI<br>(IN W.C.) |
| NATURAL GAS | 31,529                                           | 63,038 |      | 35      |      |       |                        |                  | 7.0           |                          |               | 3.5                                         |
| PROPANE     |                                                  |        |      |         |      |       |                        |                  |               |                          |               |                                             |

### Input Specifications, GAS Grills, CE Approved Model:

|                                                | 1                  |     |      |          |                                     | 1            |                                |                |            |                 |                        |      |                      | _                  |                        |
|------------------------------------------------|--------------------|-----|------|----------|-------------------------------------|--------------|--------------------------------|----------------|------------|-----------------|------------------------|------|----------------------|--------------------|------------------------|
|                                                | TOTAL              | LOA | ADIN | NG: (kW/ | PHASE)                              |              |                                | NO             | MINA       |                 | 5 PER L                | .INE |                      |                    | MENNEKES               |
|                                                | kW                 | 2   | 08V  | / 220V / | 240V                                | 20           | 8V / 60                        | Hz             | 2          | 20V / 60        | OHz                    | 24   | 0V / 60              | OHz                | RECEPTACLE             |
|                                                | LOAD               | L1/ | /N   | L2/N     | L3/N                                | L1           | L2                             | L3             | L1         | L2              | L3                     | L1   | L2                   | L3                 | MAY BE                 |
| INPUT 1                                        | 9.8kW              | 3.  | 3    | 3.3      | 3.3 25.7 25.7 25.7 24.6 24.6 24.6 2 |              |                                |                |            |                 |                        |      | 23.6                 | 23.6               | REQUIRED               |
| GAS INPUT                                      |                    |     |      |          |                                     |              |                                |                |            |                 |                        |      |                      |                    |                        |
| GAS GROUP (NET) PER<br>BURNER (kW) RATING (kW) |                    |     |      |          |                                     | ECTOR<br>IZE | AIR<br>SET                     | SHUT<br>TING ( | TER<br>mm) | SU<br>PRE<br>(m | PPLY<br>SSURE<br>Ibar) |      | BURN<br>PRESS<br>(mb | NER<br>SURE<br>ar) | VOLUMETRIC<br>GAS RATE |
| G20 NG                                         | G20 NG             |     |      |          |                                     |              |                                |                |            |                 |                        |      |                      |                    |                        |
| G25 NG                                         | NG                 |     |      |          |                                     |              |                                |                |            |                 |                        |      |                      |                    |                        |
| G31 LPG                                        |                    |     |      |          |                                     |              |                                |                |            |                 |                        |      |                      |                    |                        |
|                                                |                    |     |      |          | NET HE                              | ATING        | VALUI                          | E BY G         | AS GR      | OUP             |                        |      |                      |                    |                        |
|                                                | G20                |     |      |          |                                     |              | G25                            | ;              |            |                 |                        |      |                      | G31                |                        |
|                                                |                    |     |      |          |                                     |              |                                |                |            |                 |                        |      |                      |                    |                        |
|                                                |                    |     |      |          |                                     | GAS          | CATE                           | GORIES         | 5          |                 |                        |      |                      |                    |                        |
| CATE                                           | GORY               |     |      |          | DEST                                | INATIO       | ON CO                          | UNTRI          | ES         |                 |                        | S    | UPPLY                | PRESS              | SURE (mbar)            |
|                                                | :H                 |     |      | AT, C    | CH, CZ, D                           | K, ES, F     | I, GB, II                      | E, IS, IT,     | NO, P      | T, SE           |                        |      |                      |                    |                        |
| l,                                             | 2E                 |     |      |          |                                     | D            | E, LU                          |                |            |                 |                        |      |                      |                    |                        |
| l.                                             | I <sub>2L</sub>    |     |      |          |                                     |              |                                |                |            |                 |                        |      |                      |                    |                        |
| I <sub>2ER</sub>                               |                    |     |      |          |                                     | FR           |                                |                |            |                 |                        |      |                      |                    |                        |
| <u> </u>                                       | I <sub>3P</sub>    |     |      |          |                                     |              | NL                             |                |            |                 |                        |      |                      |                    |                        |
| <u> </u>                                       | BE, CI             |     |      |          |                                     |              | CH, CZ, ES, FR, GB, GR, IE, LU |                |            |                 |                        |      |                      |                    |                        |
| l l                                            | I <sub>3P</sub> Bl |     |      |          |                                     |              | , CH, DE, CZ, ES, FR, NL       |                |            |                 |                        |      |                      |                    |                        |

# **INSTALLATION & STARTUP**

### **Installation Store Responsibilities:**

- Ensure grill has been installed by a competent trained installation person.
- Ensure store readiness of utilities, product & personnel.
- Contacting your local Garland Factory Authorized Service Center for a startup date.
- Participate in the startup to ensure a successful startup and familiarity with the grill.
- Conduct training with your crew personnel to ensure maximum utilization of the grill.

Once the installation is complete as per the procedures below, a factory authorized service company MUST startup the grill according to Garland Commercial Industries startup standards.

### A startup DOES NOT include:

- 1. Uncrating the unit
- 2. Placing the unit in its position under the exhaust hood.
- 3. Leveling the grill on the floor under the exhaust hood.
- 4. Attaching the supply cord(s) unless supplied by the factory.
- 5. Making adjustments to the ventilation system.
- 6. Sheet metal work required due to improper exhaust hood application.
- 7. Adjusting the grill to achieve beef integrity that deviates from the McDonalds standard.

### A start-up DOES include:

- 1. Verification of supply voltage and, if applicable gas supply.
- 2. Leak test and gas pressure check on gas grills.
- 3. Electrical safety check.
- 4. Verifying operation of grill by allowing unit to attain set temperature.

- 5. Verify operation of platens, if applicable, and timer functions.
- 6. Ensure time out alarm is functional and platens raise (if applicable)
- 7. Set proper gas and verify with beef integrity check that two consecutive runs yield the approved beef integrity results as per McDonalds standards.
- 8. Conduct brief training to store manager on the operation of the grill.

# Items included with the purchase of your new grill from Manufacturer:

- 1. One (1) grill
- 2. One (1) gas hose (for gas grills only)
- 3. One (1) box containing:
  - a. Six (6) release material sheets
  - b. Eight (8) release material clips
  - c. Two (2) release material rear rods.
- 4. One (1) box containing four (4) casters.

# Items NOT INCLUDED from the manufacturer and should be purchased from the KES:

- 1. Any electrical cords needed for application.
- 2. Any flue box needed for application.
- 3. Any grease buckets or grease rails needed for application.

### THE FOLLOWING INSTALLATION PROCEDURE CAN BE PERFORMED BY A:

- FACTORY AUTHORIZED SERVICE CENTER
- AN APPROVED INSTALLATION PERSON APPROVED BY PURCHASER OF GRILL
- LICENSED INSTALLER CONTRACTED BY KES (KITCHEN EQUIPMENT SUPPLIER)

### WARNING: PLEASE READ INSTALLATION INSTRUCTIONS CAREFULLY. FAILURE TO PERFORM THESE STEPS CAN RESULT IN EQUIPMENT FAILURE, DAMAGE AND / OR VOID OF WARRANTY.

#### 1. Uncrate unit from crating material

CAUTION: Prior to installation, check the electrical supply to ensure input voltage and phase match the equipment voltage rating and phase. Many local codes exist, it is the responsibility of the owner/installer to comply with these codes.

#### NOTE: ENSURE THAT PLATENS ARE STRAPPED DOWN SECURELY THROUGH STEP 3 TO PREVENT PLATENS FROM RAISING. SEVERE DAMAGE MAY OCCUR.

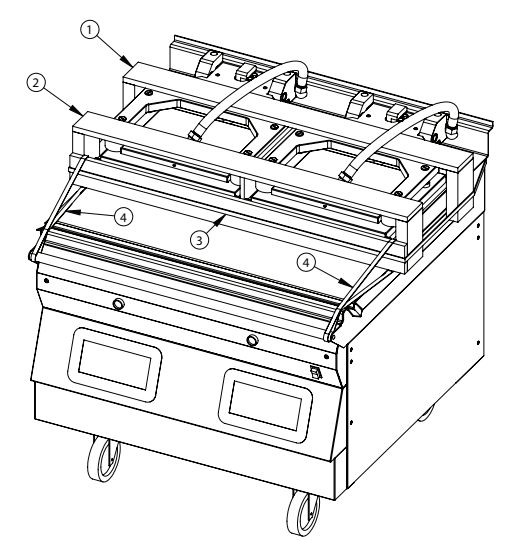

UNPACK UNIT & ONLY CUT STRAPS THAT SECURE UNIT TO PALLET. DO NOT REMOVE BRACE 1 & 2, AND DO NOT CUT STRAPS 3 & 4.

2. Tip unit over on its back. Install caster channels and casters as shown. After installing, lock the rear casters.

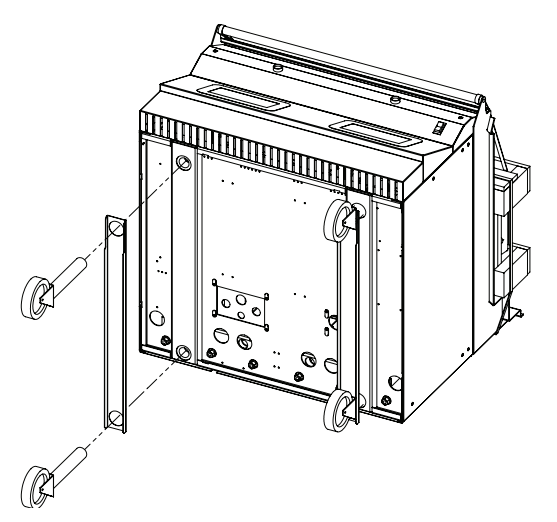

3. Carefully rotate grill back on its casters. Now you may cut and remove the platen securing straps.

4. Remove back body side and Install power cords per your country / area's specifications.

WARNING: Electrical appliances must be electrically grounded in accordance with local codes or in the absence of local codes, with national electric code ANSI/NFPA latest version.

All electric connections must be made by a qualified, properly equipped technician.

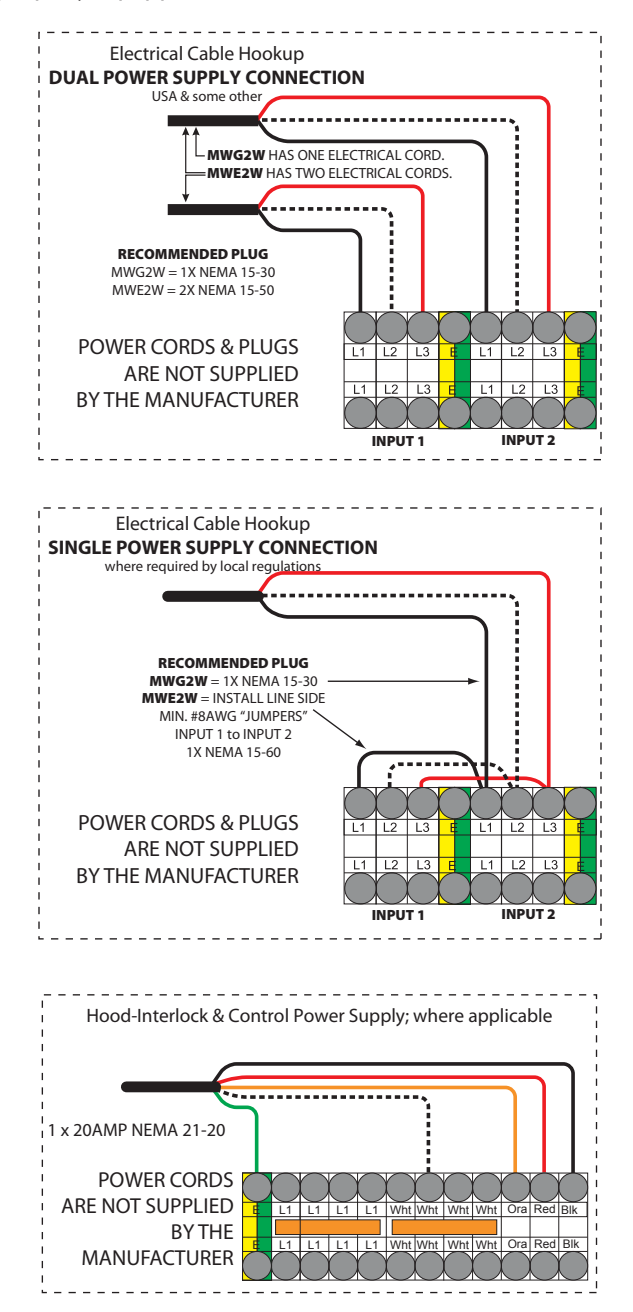

- 5. Install Front Gas connection: Isolate grill from any power source by unplugging all electrical connections.
  - a. Rotate existing elbow as shown in the diagram below.
  - b. Attach support bracket (PN 4528775)to base as shown with #10-24 screws and lock washers supplied.

# NOTE: For retrofit applications, drill 2x .161 holes and use self tapping screws provided.

- c. Install 3/4" NPT nipple through support bracket and onto existing elbow. Attach locking ring with 2x #10-24 screws.
- d. Install elbow to orientation show below.
- e. Install nipple.
- f. Attach flex gas hose to nipple.

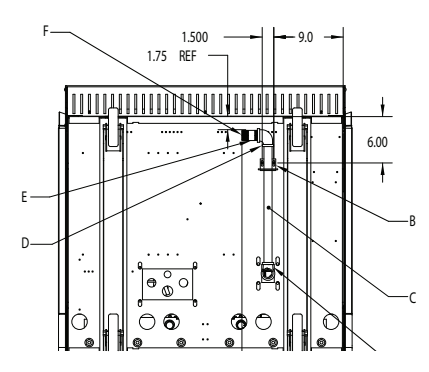

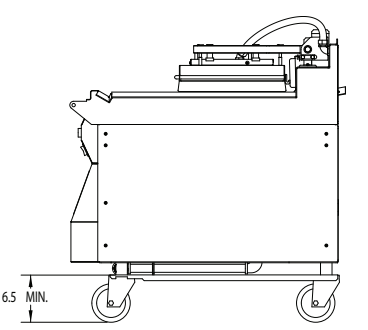

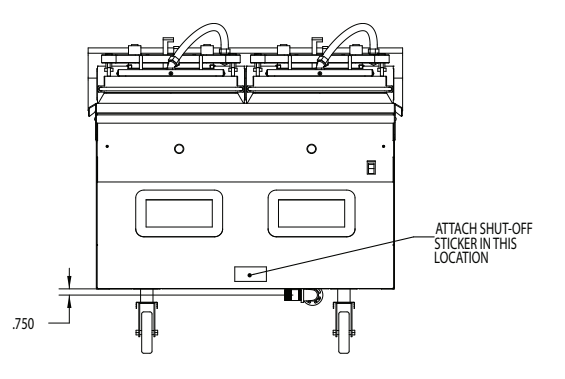

6. Install shut off sticker as shown above to bottom of

front control panel.

7. GAS GRILL ONLY, (for electric grills, skip to step 8): Install the included quick-disconnect gas hose to the inlet fitting on the underside of the grill by threading brass male quick-connect coupler included with the hose onto the factory-installed elbow.

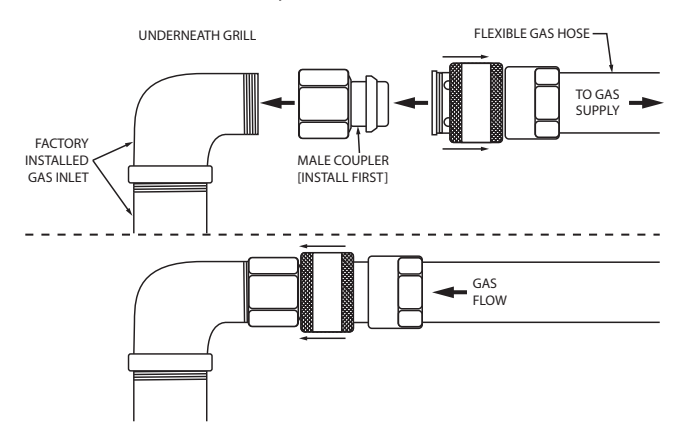

Connect the hose and ensure the sleeve snaps fully forward against the retaining ring.

With the manual shut-off valve closed, install the other end of the hose to the gas supply. If the grill is equipped with an optional front gas connection, see the sub-section titled, "Front Gas Connection" on the following page for dimensions and positioning information.

8. Install flue box to back of grill (If required).

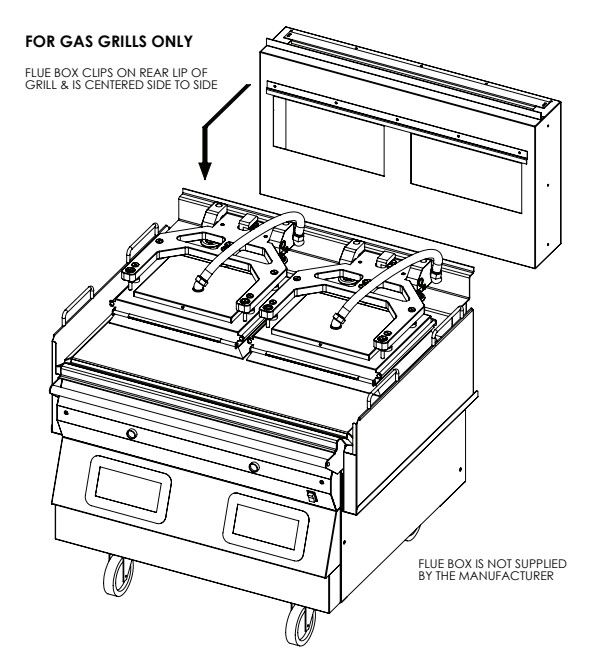

9. Install grease bucket rails as shown below:

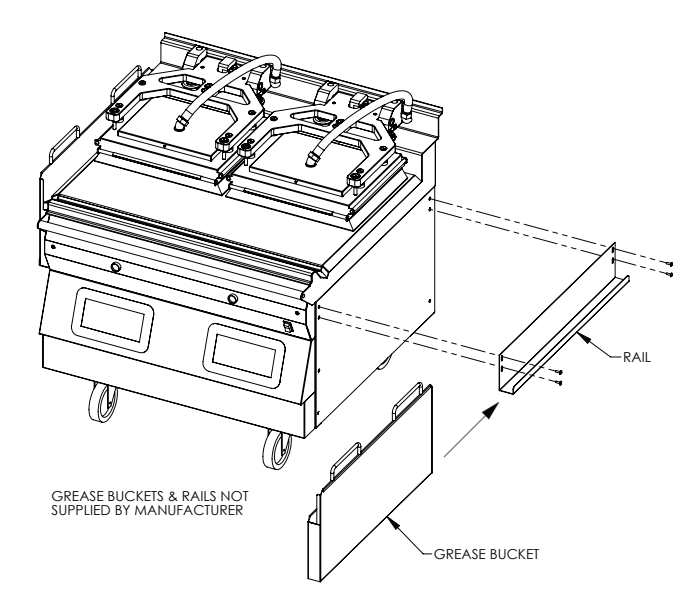

10. Roll grill under hood. Grill must be level front to back, side to side and diagonally. Adjust casters accordingly to obtain final level.

### **Hood Type & Platen Height**

With the platens in the raised position, measure the height from the front edge of the platen to the grill surface. If the platen height is over 17" (431mm), it must be adjusted to proper clearance by an authorized service agent.

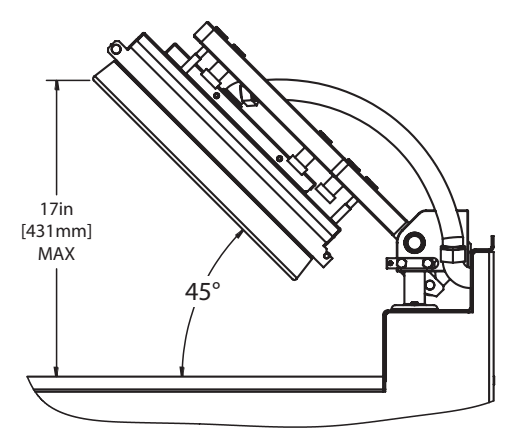

### **LonWorks Information & Commissioning**

# To Activate the grill onto the Lonworks network:

To enable the power line communications between the grill and the Lonworks network the grill must first be commissioned onto the network.

During the commissioning of a Grill onto a Lonworks network the grill has to first send a service pin request message from the grill to the Lonworks server.

The grill sends this message by following the below procedure on the front panel control of the grill.

- 1. Power up grill.
- 2. PRESS and HOLD the D button for approximately 3 seconds. Controller will display previously selected menu item and its corresponding item number.
- 3. PRESS the AND arrow buttons TOGETHER. "CONFIGURE" will appear in the display.
- 4. PRESS the arrow button. "SERVICE" will appear in the display. PRESS the D button.
- 5. Press the arrow button 2X. "Lonworks Service" will appear in the display.
- 6. PRESS the 🛃 button.
- 7. Set option to "NO". Wait 10 seconds. If the Lonworks service state was already "ON" make sure this step is done anyway.
- 8. Set option to "YES". Within 10 seconds the network will receive the Lonworks Service Pin Request.

After the grill service pin request has been sent the Lonworks administrator will detect the service pin message and assign an appropriate address to the grill to enable communications.

After the Lonworks server has established this address the communications will be activated by the Lonworks administrator and the grill will start communicating on the Lonworks Network.

### **Setting the Proper Combustion Levels**

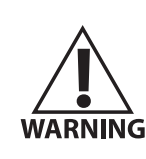

If you have any questions, please contact 1-800-446-8367. Combustion level checks and adjustments should only be performed by a qualified technicians employed by a factory authorized service center.

#### **Startup Procedure**

This Garland 3-platen grill comes with a factory startup at no additional charge. A startup is required to take place **BEFORE** the unit is put into operation. It is the end-user responsibility to schedule the startup with their local Factory Authorized Service Agent, or notify Garland Commercial Industries at 1-800-446-8367 should you need assistance scheduling.

A factory startup is a comprehensive grill check in which a factory certified technician will document all final settings programmed in the controller once various other performance checks are complete. The estimated time to complete a startup is approximately 2.5 – 3.5 hours. Please keep in mind this estimated time when scheduling the startup. After hours or overtime is not covered under warranty and will be billed at a charge which is the difference between the Garland Reimbursement rate and the Factory Authorized Service Centers overtime charges.

A factory startup is necessary to start the warranty period. The Authorized Service Center is required to complete the paperwork during the startup process, and send it to Garland Commercial Industries for reimbursement. At the time of receipt, Garland will start the warranty period which will conclude at the end of 2 years. You may contact your Kitchen Equipment Supplier or dial 1-866-735-1955 for more details regarding an optional 3rd year extended warranty plan.

All aspects of the Starup procedure must be documented using the Garland-issued form, part #4521780:

|                                                                    | (1                                  |                                 | I RIC O                      |                                | ME               | G3W                  |                            | 2W                | GAS                | 5 / E<br>2₩ 9        | ELEC             | <b>.TR</b><br>arills |                   |                       |                                 |                       |
|--------------------------------------------------------------------|-------------------------------------|---------------------------------|------------------------------|--------------------------------|------------------|----------------------|----------------------------|-------------------|--------------------|----------------------|------------------|----------------------|-------------------|-----------------------|---------------------------------|-----------------------|
| IcDonald's                                                         | Cer                                 | tification                      | ID #                         | Sto                            | ore #            |                      | Q MINI                     |                   | Start              | -up I                | Date             | giins                | ONLT)             |                       |                                 |                       |
|                                                                    |                                     | ocated on C                     | ertification S               | ticker                         |                  |                      |                            |                   |                    |                      |                  |                      | MM /              | DD                    | /                               | YY                    |
| ddress                                                             |                                     |                                 | City                         |                                |                  |                      |                            |                   | Mod<br>Circle C    | <b>el #</b> 🗆<br>One | MWE              | 3W                   | □MW               | G3W                   | □M                              | WE2W   DMWC           |
| tate / Province                                                    |                                     |                                 |                              | Zip Code                       | e                |                      |                            |                   | Seria              | nl #                 |                  |                      |                   |                       |                                 |                       |
| United States 🗆                                                    | Canada 🗆 I                          | nternatio                       | nal (List C                  | ountry)                        |                  |                      |                            |                   | Tele               | phon                 | e #              |                      |                   |                       |                                 |                       |
|                                                                    | Gas Type                            |                                 |                              | El                             | ectric           | : / 3-ph             | nase                       |                   |                    | Re                   | ecord A          | mps F                | Per Line          | Each C                | Contac                          | tor                   |
| ctual Gas Type                                                     |                                     |                                 | Ac                           | tual Input _                   |                  |                      |                            |                   |                    |                      | Le               | ft                   | Cent<br>If Applic | ter<br>:able)         |                                 | Right                 |
| atches Rating Plate?                                               | YES                                 | NO                              |                              | 208 VAC<br>220 VAC<br>230 VAC  |                  | □ 38<br>□ 40<br>□ 41 | 80 VAC<br>10 VAC<br>15 VAC |                   | Lin<br>Lin         | e 1<br>e 2           |                  |                      |                   |                       |                                 |                       |
|                                                                    |                                     |                                 | 1.0                          | NSPECTI                        |                  |                      | RATIO                      | NAI               |                    | ĸ                    |                  |                      |                   |                       |                                 |                       |
|                                                                    |                                     | NOTE: C                         | ENTER PL                     | ATEN sh                        | ould             | not                  | be chec                    | ked               | if MW              | E2W                  | /MW              | G2W                  | 1                 |                       |                                 |                       |
| Ensure grill is install                                            | ed in the prop                      | er type of <b>ga</b>            | s exhaust ho                 | od with the                    | e prop           | oer air (            | draw.                      |                   |                    |                      |                  |                      | C                 | ⊐ OK                  |                                 |                       |
| Ensure nu restrictor                                               | s are ruity oper                    | ed or remov                     | ed.                          | Flue Box St<br>Flu Restrict    | ors lo           | cated i              | ES<br>Inside ext           | naust l           | hood               |                      |                  |                      |                   |                       |                                 |                       |
| Ensure bottom plat                                                 | e is leveled side                   | e to side / fro                 | nt to back / c               | liagonally, i                  | in loca          | ation, u             | under hoo                  | od. Ac            | ljust cas          | ters to              | attain l         | level.               | 0                 | ⊐ OK                  |                                 |                       |
| REMOVE GRILL FR                                                    | OM UNDER TH                         | E HOOD. Tu                      | rn Power Sw                  | itch ON, co                    | ntroll           | er disp              | lays are a                 | ictive,           | Contro             | ller di              | splays '         | "OFF"                |                   | - 0 <sup>4</sup>      |                                 |                       |
| All platen raises aut                                              | omatically?<br>per Platen and       | insure move                     | ment is smor                 | oth and con                    | ntinuo           | us. Gr               | ease shaf                  | ts acri           | ordinal            | with                 | a FOOD           | GRAF                 | DE L              | UK                    | 1000                            |                       |
| LUBRICANT.                                                         | ation requires                      | owered to al                    | low for class                | ance of hor                    | nd low           | verue                | oer limit                  | witch             | Refer              | to Ore               | arations         | &                    |                   | . 🗆 OK                | C 🗆 (                           | UK   R □ OK           |
| Installation manual                                                | for platen heig                     | hts.                            | ow for clear                 | ance of noc                    | , IOV            | rei upp              | per innit s                | witch             | . neter            | o ope                |                  | 2                    | L                 | . □ OK                | C 🗆 (                           | OK   R □ OK           |
| Press the POWER OF                                                 | ey. This will all                   | ow the unit t                   | o heat to: Pla               | - AIVI , plate<br>aten-425°F(  | 217°C            | ), Grill-            | 350°F(17                   | acor Iiq<br>7°C). | jints are          | AIVIBE               | nf.              |                      | L                 |                       |                                 |                       |
| Grill enters SOAK m                                                | ode (15:00 time                     | er), counts do                  | own and upp                  | er platen a                    | uto ca           | librate              | s at temp                  | peratu            | res: Plat          | en-42                | 5°F(217          | °C), Gr              | ill- L            |                       |                                 |                       |
| . Close valve handle                                               | and verify the u                    | init tries to ig                | nite four (4)                | times. Unit                    | t locke          | d out                | to Ignitio                 | n Failu           | ure?               |                      |                  |                      | L                 | . 🗆 OK                | C 🗆 (                           | OK   R 🗆 OK           |
| . GAS PRESSURE CHE<br>Rated Incoming Press                         | CKS (if applical                    | ole):<br>Natural Gas            |                              | 6 - 14 In                      | ches \           | NС                   |                            | Ac                | tual Inci          | omina                |                  |                      |                   |                       |                                 | 8                     |
| Dated Duran Daar                                                   | 116                                 | Propane / Bu                    | tane Gas                     | 11 – 14 l                      | nches            | W.C.                 |                            | Ac                | tual Inc           | oming                |                  |                      |                   | -<br>-<br>Diska       |                                 |                       |
| Rated Burner Pressure                                              |                                     | vaturai Gas<br>Propane / Bu     | tane Gas                     | 3.5 Inchi<br>3.5 Inchi         | es W.C           |                      |                            | Ac                | tual Lef           | t                    | Ce               | nter_                |                   | Right                 |                                 |                       |
| <ol> <li>Check micro amp re<br/>1.2.</li> </ol>                    | ading to ensur                      | e operating i                   | micro amps /                 | ARE NO LES                     | STHA             | IN .8. N             | vicro Am                   | p reac            | ling sho           | uld be               | e betwee         | en .9 -              | •                 |                       |                                 |                       |
| <ol> <li>Upon Completion of<br/>upon completion of auto</li> </ol> | f auto calibrati<br>calibration pro | on, platen rai<br>cess, upper p | ised automa<br>laten does no | tically, and<br>at raise, indi | displa<br>cate m | y read:<br>nessage   | s "READY<br>e on contr     | oller.            | Check p            | laten le             | evel and         | adjus                | t C               | OK - □ L              | / 🗆 C                           | / 🗆 R                 |
| ed switches. Cycle powe                                            | r and retry.                        |                                 |                              |                                |                  |                      |                            |                   |                    |                      |                  |                      |                   | .heck Pla<br>.heck Re | aten Le <sup>.</sup><br>ed Swit | tch - 🗆 L / 🗆 C / 🗆 F |
| . Select menu item "1                                              | 0:1 – CLAM". \                      | /erify set tem                  | iperature is r               | eached and                     | I LED I          | lights t             | urn GREE                   | N.                |                    |                      |                  |                      | L                 | . 🗆 OK                | C 🗆 (                           | OK   R □ OK           |
| . Initiate cook cycle b                                            | y pushing the                       | GREEN PUSH                      | BUTTON. Pla                  | ten lowers                     | , and t          | timing               | cycle beg                  | gins.             |                    |                      |                  |                      | L                 | □ OK                  | C 🗆 (                           | OK   R 🗆 OK           |
| Perform PROBE CAL                                                  | IBRATION.                           | urate and cal                   | Ibrated using                | g the ice ba                   | ith me           | ethod.               |                            |                   |                    |                      |                  |                      |                   |                       |                                 |                       |
| 8. Perform Platen Zero                                             | ing procedure                       | & Reed Swite                    | ch Calibratio                | n in "LEVEL                    | / REEI           | D SW"                | mode.                      |                   |                    |                      |                  |                      |                   |                       |                                 |                       |
| . Platen performed A                                               | uto Calibration                     | upon comp                       | letion of reed               | d switch cal                   | ibratio          | on?                  |                            |                   |                    |                      |                  |                      | L                 | OK                    | C [] (                          |                       |
| <ol> <li>Lock down all caps.</li> </ol>                            | Ensure that th                      | e lock nuts d                   | o not turn ar                | ny of the ad                   | ljuster          | nuts v               | vhen tigh                  | tenin             | g.                 |                      |                  |                      | L                 | .□ OK                 | C 🗆 (                           | ok   R □ ok           |
| <ul> <li>Assist or obtain assi<br/>product temperatu</li> </ul>    | stance with sto<br>res are met.     | re personnel                    | for Beef Int                 | egrity Test                    | ting, t          | esting               | product                    | 10:1 a            | nd 4:1 u           | ntil de              | sired in         | ternal               | L                 | □ OK                  | C 🗆 (                           | OK   R 🗆 OK           |
| . Record cook times,                                               | gap settings, a                     | nd any gap c                    | alibrations u                | sed to obta                    | in bee           | ef integ             | grity.                     |                   |                    |                      |                  |                      | L                 | . 🗆 OK                | C 🗆 (                           | OK   R □ OK           |
| Record Calibration                                                 | numbers below                       | n                               | I- <b>T</b> im               |                                | -                |                      | Calib                      |                   |                    |                      |                  |                      |                   | -                     | 1                               |                       |
|                                                                    | (MWE3W                              | & MWG3W                         | MWE2W &                      | MWG2W)                         |                  |                      | Calibi                     | ation             | MWE3               | 8rs (fro<br>W & M    | WG3W             | ONLY                 |                   | ENU)                  |                                 |                       |
|                                                                    |                                     | LEFT                            | CENTER<br>If Applicable      | RIGHT                          | r                |                      |                            | Ba                | nck<br>d Cal       | Fro                  | ont<br>I Cal     | Ba                   | ck                | From                  | nt<br>Cal                       |                       |
|                                                                    | 10:1                                |                                 |                              |                                |                  | LEF                  | т                          |                   |                    | eet                  |                  | Leit                 |                   | 20101                 |                                 |                       |
|                                                                    | 4:1<br>ANGUS                        |                                 |                              |                                | -                | CEI                  | NTER                       |                   |                    |                      |                  |                      |                   |                       |                                 |                       |
|                                                                    |                                     |                                 | Ca                           | libration n                    | umbe             | ers (fro             | om CALIE                   | RATI              | ON MEI             | NU)                  |                  |                      |                   |                       |                                 |                       |
|                                                                    | 2.01.1777-7                         |                                 | Free at 1 10                 | M.                             | WE2              | W & M                | WG2W O                     | NLY               |                    |                      |                  | -                    |                   | n ·                   | DT                              |                       |
|                                                                    | 2 PLATEN P<br>ONL                   | rc Grills<br>Y                  | Cal                          | Cal                            | Fror             | al                   | Back R<br>Cal              | a   1             | Pront L'<br>Detect | ' B                  | ack LT<br>Detect | Fre                  | etect             | Back<br>Dete          | ect                             |                       |
|                                                                    | LEFT<br>RIGHT                       |                                 |                              |                                |                  |                      |                            | _                 |                    | +                    |                  | -                    |                   |                       |                                 |                       |
| oblems / Special Cire                                              | cumstances /                        | Damage:                         |                              |                                |                  |                      |                            |                   |                    |                      |                  |                      |                   |                       |                                 |                       |
|                                                                    | Submit                              | ted by:                         |                              |                                |                  |                      |                            |                   |                    |                      | Acc              | cepted               | d by:             |                       |                                 |                       |
| ame:                                                               |                                     |                                 |                              | _                              |                  | Name                 | e:                         |                   |                    |                      |                  |                      |                   | _                     |                                 |                       |
| rvice Agency:                                                      |                                     |                                 |                              |                                |                  | Have                 | you bo                     | a ada -           | u atob.            | nforr                | ad of the        | 0.00-                | ration -          | fthor                 | ill ite :                       | uses and its con      |
| we vou trained store o                                             | ersonnel on the                     |                                 |                              |                                |                  | opera                | ation?                     | radeo<br>/ES   🗆  | NO – Ir            | dicate               | eu or th         | ents                 | auon 0            | , uie gr              | in, its i                       | ases and its genera   |
| eration of the grill?<br>e you a factory certified                 | d technician?                       |                                 | YES / I<br>YES / I           | 10<br>10                       |                  |                      |                            |                   |                    |                      |                  |                      |                   |                       |                                 |                       |
|                                                                    |                                     |                                 |                              |                                |                  |                      |                            |                   |                    |                      |                  |                      | _                 |                       |                                 |                       |

### **INSTALLATION OF RELEASE MATERIAL**

The following are the procedures for installing the Release Material sheets on the upper platen on the Garland Clamshell grill. The components shown below are included with your grill when purchased.

1. Slide release material rod through hemmed end of the release material sheet.

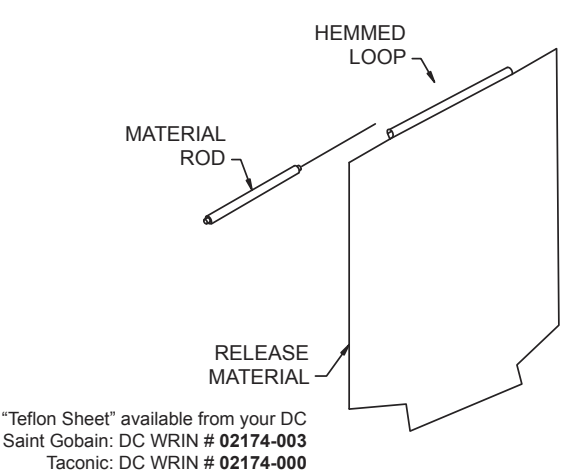

2. Hook release material rod on brackets located at the rear of the upper platen.

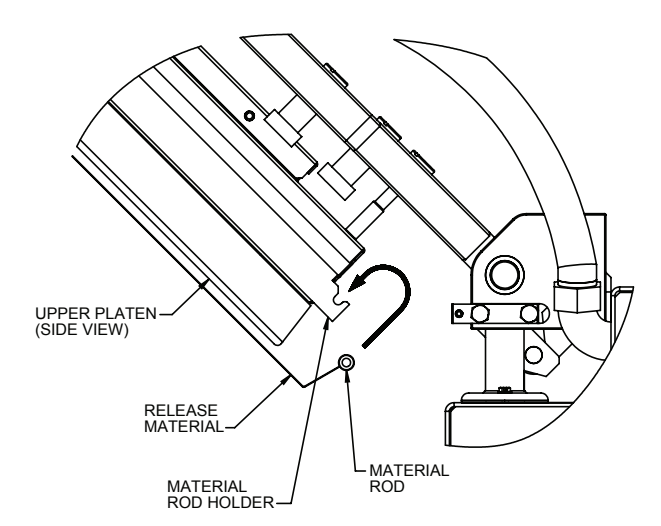

- 3. Holding the bottom of the release material sheet in place, gently pull the sheet toward the front of the platen, and wrap the front flap up and over the release material bar on the front of the platen.
- 4. Place two (2) locking clips over release material sheet and press into place over release material bar.

**NOTE:** Make sure release material is fit smoothly along the bottom surface of the upper platen.

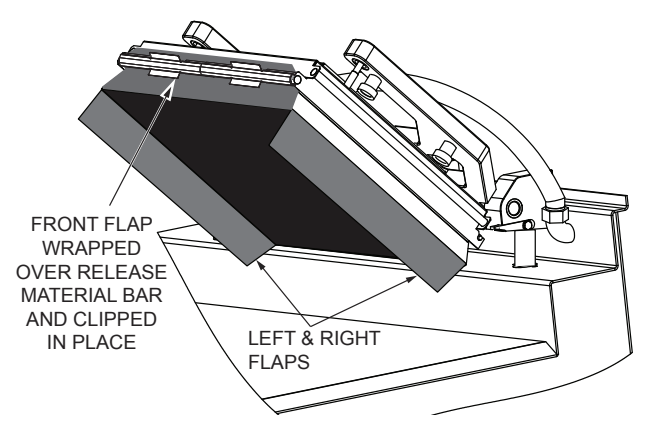

5. After securing the release sheet from the back of the platen to the front, secure it to the left and right sides of the platen. Wrap one side of the release sheet material around the side of the platen. Place one (1) locking clip over the sheet and press into place over release material bar. Repeat this procedure for the other side of the platen.

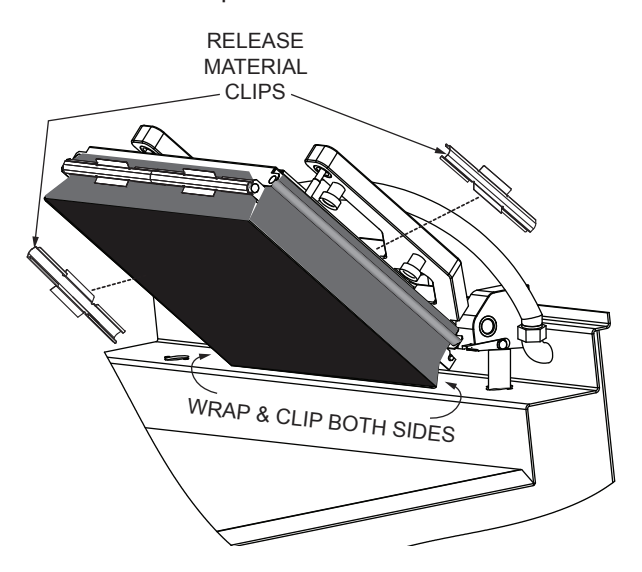

5. Check alignment and tightness of release material against upper platen.

Release material sheets should be replaced when:

- Product sticks to release material
- Carbon build-up causes problems in taste or appearance.
- A tear in the release material sheet's cooking area.
- Release material coating is worn off sheet.

**NOTE:** Rotate the release sheets on daily basis

### **INSTALLATION OF SPLASH SHIELD**

The following is the procedure for installing the Splash Shield on the rear of the upper platen arm assembly. The Splash Shield is installed to protect the back splash from grease splashing during normal operating use of the grill.

STEP 1

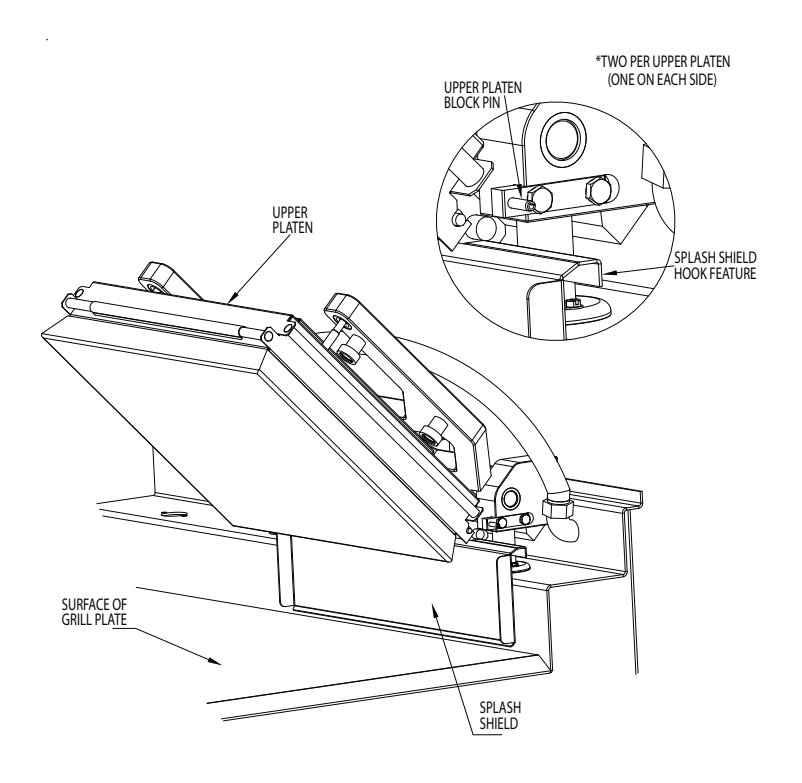

NOTE: SOME COMPONENTS OMITTED FOR CLARITY

STEP 2

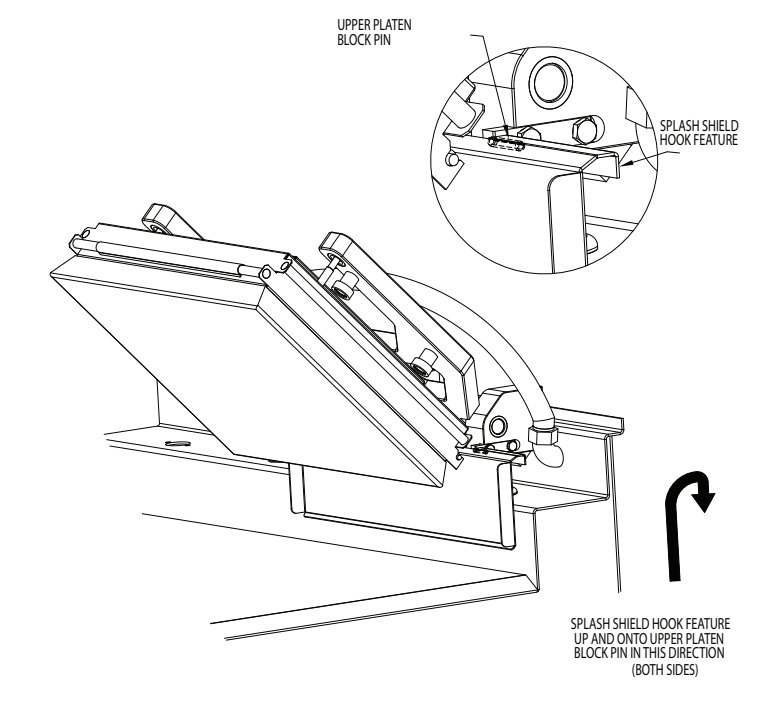

NOTE: SOME COMPONENTS OMITTED FOR CLARITY

### **GRILL ACCESSORIES**

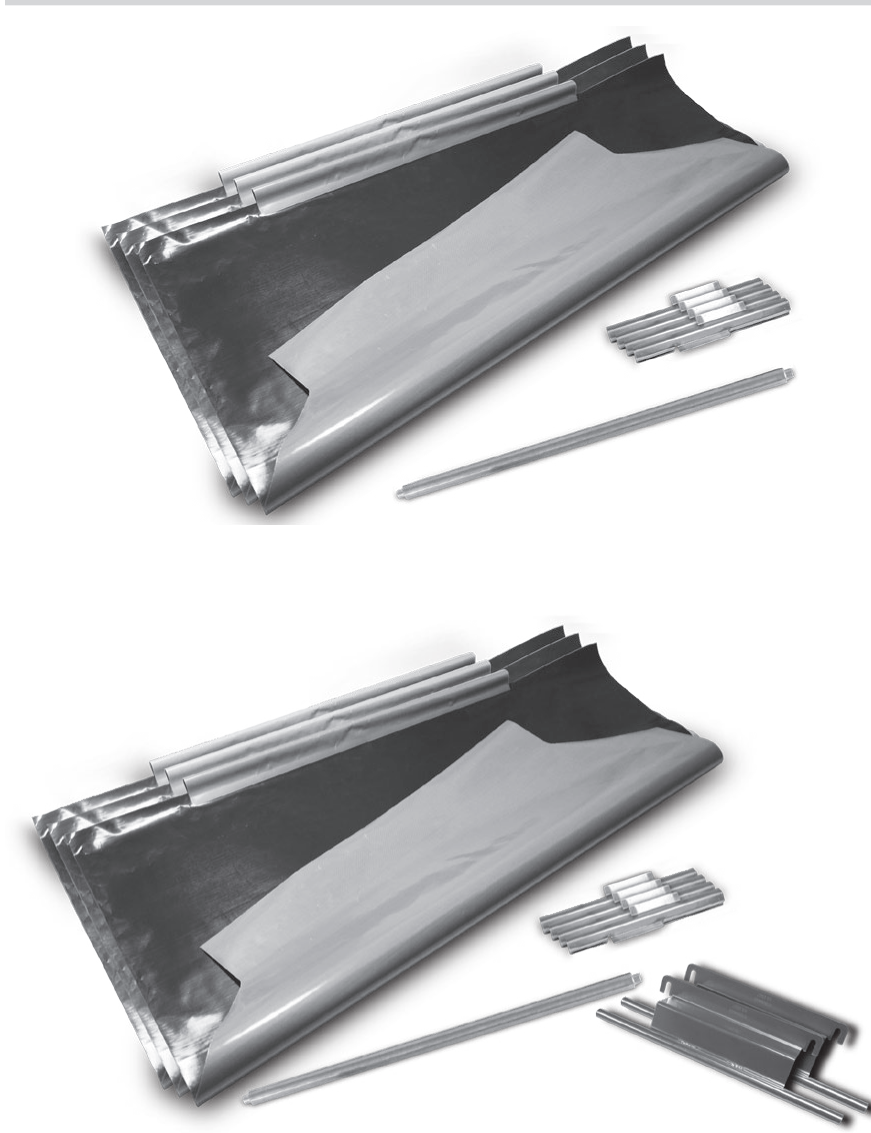

**Teflon Wraparound kit (1 platen only)** CK4528083-1 - includes (*Shown*) (3) Teflon Sheet (Wraparound) - 4527642 (4) Clips - 4527294 (1) Teflon Rear Bar - 4526436

#### Teflon Wraparound kit (3 platens)

CK4528083-2 - includes **(Not Shown)**: (6) Teflon Sheet (Wraparound) - 4527642 (8) Clips - 4527294 (2) Teflon Rear Bar - 4526436

#### Teflon Wraparound kit (1 platen only) w/ Brackets

CK4528086-1 - includes: (Shown)

- (3) Teflon Sheet (Wraparound) 4527642
- (4) Clips 4527294
- (1) Teflon Rear Bar 4526436
- (2) Wraparound side mount bkts 4525554

#### Teflon Wraparound kit (3 platens)

- CK4528086-2 includes: **(Not Shown)** (6) Teflon Sheet (Wraparound) - 4527642 (8) Clips - 4527294
- (2) Teflon Rear Bar 4526436
- (4) Wraparound side mount bkts 4525554

### **GRILL ACCESSORIES**

BELOW POWER CORDS ARE RECOMMENDED ONLY. CORDS APPY TO APPLICATION AND ARE NOT STANDARD.

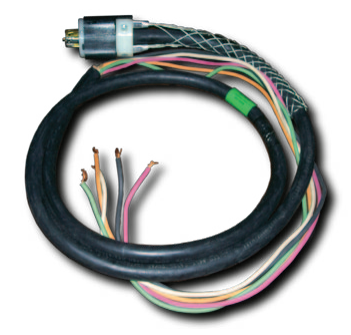

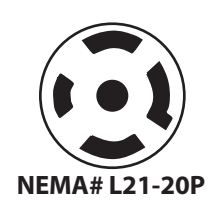

**Interlock Cord - 5Wire** (No Garland P/N) - \*\*\* Not supplied by Garland

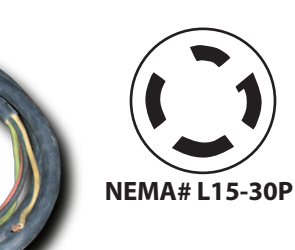

**3Phase 4Wire 30 AMP Power Cord (Electric Grill ONLY)** (No Garland P/N) - \*\*\* Not supplied by Garland

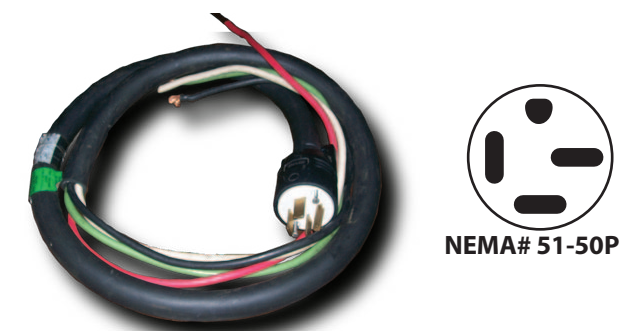

**3Phase 4Wire 50 AMP Power Cord (Electric Grill ONLY)** (No Garland P/N) - \*\*\* Not supplied by Garland

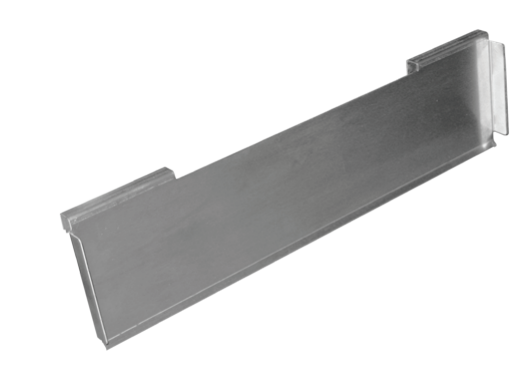

Splash Shield Item 4527646

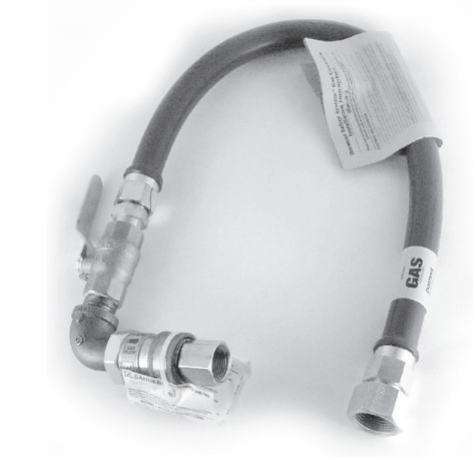

Quick-Disconnect Gas Hose Item 1591506

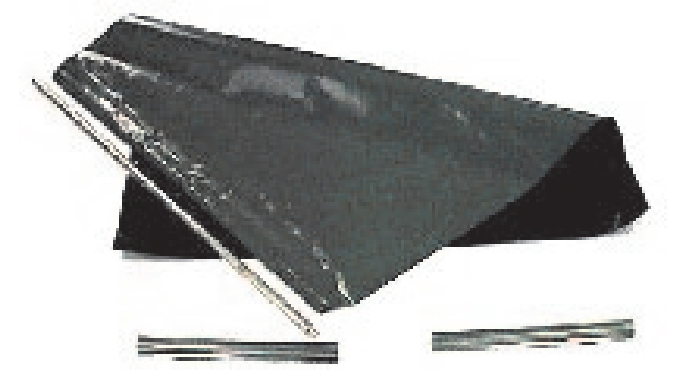

Teflon Sheet (Not Wraparound) Item 1799301

**Teflon rear rod** Item 4526436

Teflon Clip Item 4527294

## **DESCRIPTION OF GRILL CONTROL**

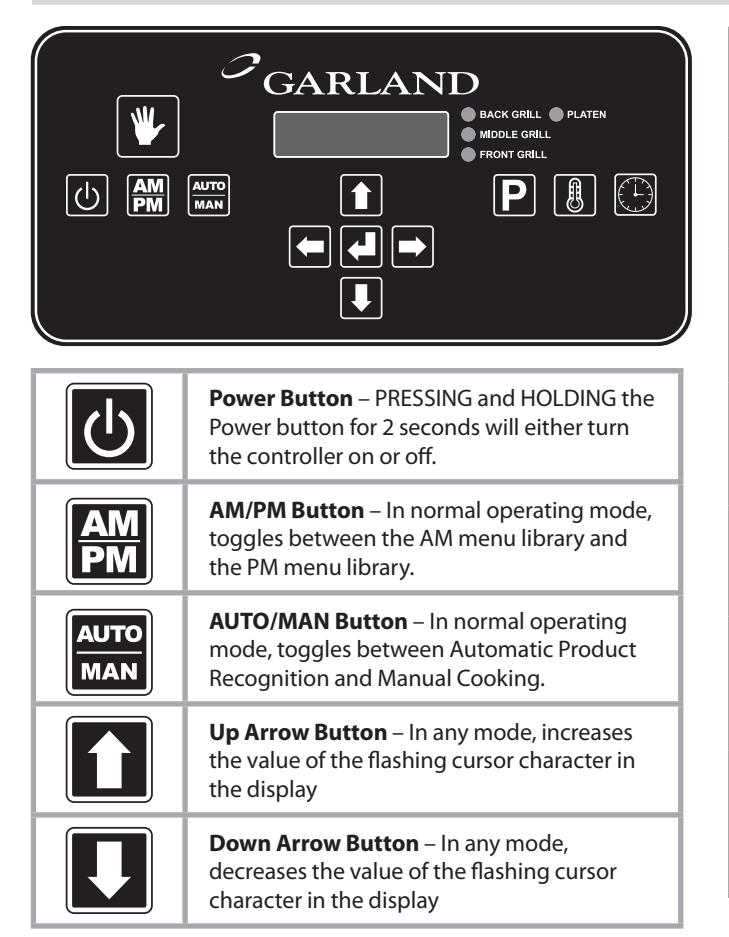

|   | <b>Right Arrow Button</b> – In any mode, scrolls forward through a list                                                                                           |
|---|----------------------------------------------------------------------------------------------------|
|   | <b>Left Arrow Button</b> – In any mode, scrolls backward through a list                                                                                           |
|   | <b>Enter Button</b> – In the normal operating<br>mode, this button is not active. In the<br>Programming Mode, used to lock in the<br>values shown on the display. |
| Ρ | <b>Program Button</b> – In the normal operating mode, pressing and holding the PROGRAM button for 3 seconds enters the Programming Mode.                          |
|   | <b>Temp Button</b> – In the normal operating mode, displays the set temperature and the actual temperature.                                                       |
|   | <b>Speed Key</b> – In the normal operating mode,<br>used to change cook time. Also used to enter<br>Probe Calibration Mode. & Perform Auto<br>Forced Calibration  |
|   | <b>Standby Button</b> – In the normal operating mode, places the grill in Standby Mode.                                                                           |

# **POSSIBLE ERROR MESSAGES**

**GRILL PROBE ERROR** – A grill temperature probe circuit error for temperature zone (Front, Middle, or Back) has occurred. **PLATEN PROBE ERROR** – An upper platen temperature probe circuit error has occurred.

HEATER ERROR – Occurs when the controller does not detect a temperature rise in six (6) minutes.

HIGH TEMP – Occurs when the controller senses a temperature of 465° F (241° C).

**CHECK REED SWITCH / USE FLAT COOK** – One or more of the Reed Switches are out of adjustment. User will only be able to cook FLAT menu items.

ERROR COMMS - A communications error has occured between the Motor Speed Control and the Main Control.

**PLATEN NOT LEVEL** – Occurs if the calibration difference between the front and rear is greater than maximum allowance. Product Recognition (Auto) and manual cooking is DISABLED. Flat Menu cooking is ONLY allowed.

**CHECK PLATEN LEVEL** – Occurs if the calibration difference between the front and rear is greater than the minimum allowance, but less than the maximum allowance. Product Recognition (Auto) is DISABLED. Perform If **CHECK PLATEN LEVEL** is displayed, perform the following steps:

- 1. PRESS AND HOLD the 🖪 and 💽 buttons for 3 seconds. The control will display AUTO GAP FORCE.
- 2. PRESS the 🛃 button. "NO" will flash on the display. PRESS the 🚺 button to change it to "YES."
- 3. PRESS the L button. The platen will immediately lower and reset its internal measurements. Upon completion, the platen will rise. If the error message does not return continue operating normally. If the error message persists, call your local authorized service agent.

PART #4526903 (09/09/10)

# **OPERATING PROCEDURES**

#### **General Overview:**

The PRC grill control will allow for 2 functions, both described in detail in the following sections

The **"Normal Operating Mode"**, also known as the Cook Mode is the mode used during normal cooking. In the normal operating mode, the operator can start a cook cycle, cancel a cook cycle, view actual temperatures, scroll to another menu item, and enter the Programming Mode.

The **"Programming Mode"** is the mode in which the operator can program the controller's various settings. To enter the programming mode, PRESS and HOLD

There are currently 3 methods of cooking that can be utilized with the MWE3 Garland clamshell:

**Standard Cooking** – This is the cook method that utilizes a single gap setting for each menu item. The timer will count down according to the selected menu item.

**Multi Stage Cooking** – This method of cooking utilizes 2 different gap settings during the cook cycle. The timer will count down according to the selected menu item.

**Product Recognition** – The product recognition method of cooking uses the magnetic switches mounted on the upper platen arm assembly to determine the product being cooked. Using the PR feature, the operator simply selects the B button on the controller. This will allow the controller to know what product group to select from. When a cook cycle is initiated, the platen will come down and recognize the product being cooked. The cook timer will count down according to the time set for the recognized item. For more information on product Recognition, see the next section; "Product Recognition."

### To turn the grill on:

**The Main Power Switch** – Controls power to the grill and must be turned ON to start operation. The controller displays will be active. Upon successful power up checks, the controllers will displays "OFF".

**AM Operation** – Release Material sheets MUST be ON at this time and the grill surface should be free and clear of carbon.

Once the PRC displays "OFF" press 🛃. The PRC will go to PREHEAT mode and default to AM preheat temperatures. To preheat to PM temperatures, press and hold 🖼.

**AM PREHEAT** 375°F (190°C) Upper Platen 275°F (135°C) Grill

**PM PREHEAT** 425°F (218°C) Upper Platen 350°F (177°C) Grill Upon reaching the AM or PM set temperature (whichever is selected), the grill will stabilize in temperature for fifteen (15) minutes. Once this time has elapsed, the grill will autocalibrate. Upon completion of autocalibration, the upper platens will raise to there normal position, and the PRC will display "READY".

#### To Select a Menu item:

Scroll forward through the list of available menu items by pressing repeatedly. Scroll backward through the list of available menu items by pressing repeatedly.

### **Menu Item Library**

The menu item library is loaded in the computer based upon the setting programmed in [CONFIGURE]->[GRILL REGION]. Each menu item consists of a function called [DISPLAY ACTIVE]. The settings in this function (AM, PM, AM/PM, No) determine what menu items are displayed when the B button is pressed.

| Menu<br>Item # | Menu Item               | Display Active –<br>Default |
|----------------|-------------------------|-----------------------------|
| 1              | 10:1 - CLAM             | PM                          |
| 2              | 4:1 - CLAM              | PM                          |
| 3              | STRIP BACON - CLAM      | AM/PM                       |
| 4              | SAUSAGE CLAM FZN        | AM                          |
| 5              | MCRIB - CLAM            | NO                          |
| 6              | STEAK - CLAM            | AM/PM                       |
| 7              | GRILLED CHICKEN - FLAT  | PM                          |
| 8              | FOLDED EGGS FLAT        | AM                          |
| 9              | ROUND EGGS - FLAT       | AM                          |
| 10             | CHICKEN FLAT BRD - FLAT | NO                          |
| 11             | 10:1 FLAT               | NO                          |
| 12             | 4:1 - FLAT              | NO                          |
| 13             | MCRIB - FLAT            | NO                          |
| 14             | SAUSAGE FLAT FZN        | NO                          |
| 15             | HOTCAKES - FLAT         | NO                          |
| 16             | OPT MENU 1 - CLAM       | NO                          |
| 17             | OPT MENU 2 - CLAM       | NO                          |
| 18             | OPT MENU 3 - CLAM       | NO                          |
| 19             | OPT MENU 4 - CLAM       | NO                          |
| 20             | OPT MENU 5 - CLAM       | NO                          |
| 21             | OPT MENU 6 - CLAM       | NO                          |
| 22             | OPT MENU 7 - CLAM       | NO                          |
| 23             | OPT MENU 1 - FLAT       | NO                          |
| 24             | OPT MENU 2 - FLAT       | NO                          |
| 25             | OPT MENU 3 - FLAT       | NO                          |
| 26             | OPT MENU 4 - FLAT       | NO                          |

# **OPERATING PROCEDURES** (continued)

#### **Indicator Lights**

The LED lights on the main control indicate the temperature status of each zone.

**Electric grills** have (4) zones per section , TOP, (platen), BACK GRILL, MIDDLE GRILL, and FRONT GRILL.

**Gas grills** have (2) zones per section , TOP, (platen), and GRILL.

RED – The zone(s) is "TOO HOT" (more than 79°F/43°C over set temperature) OR a heat zone failure has occurred. AMBER – The zone(s) is calling for heat.

GREEN – The zone(s) is at or above set temperature, but below 79°F/43°C over set temperature.

### Standby Mode

To enter the standby mode:

 Press the W button. The upper platen will lower, and the grill will maintain a set temperature of Upper platen - 425° F (218°C), Grill Surface - 350° F (177°C).

To Exit the standby Mode:

1. Press the **O** GREEN PUSHBUTTON. The upper platen will raise.

### To display the current temperatures:

Press the button and repeat for each zone to be displayed:
 1st key press – Front Set Point

2nd key press – Front Set Point 2nd key press – Front Actual 3rd key press – Mid Set Point 4th key press – Mid Actual 5th key press – Back Set Point 6th key press – Back Actual

7th key press – Platen Set Point

- 8th key press Platen Actual
- 2. Pressing and holding the 🚺 button for five (5) seconds will display all of the current temperatures at once.

| T###     | F###    | T###  | GAS    |
|----------|---------|-------|--------|
| M###     | B###    | GAS   | B###   |
| ELECTRIC | DISPLAY | GAS D | ISPLAY |

### Breakfast In Manual mode

- 1. Select AM mode. Press and hold the 🔛 button.
- 2. Select Manual mode. Press and hold the the 🚟 button.
- Select a product from the AM product library using the
   or arrow buttons.
- Following McDonalds procedures for the item selected, load product on the grill.
   PART #4526903 (09/09/10)

- 5. Press the SREEN pushbutton to initiate a cook cycle.
- 6. Alarm will sound when the cook cycle is complete.
- 7. Remove product and clean grill to prepare for the next cook cycle.

### Lunch In Manual mode

**Note:** Switching from breakfast to lunch menu items will take approximately 10 minutes to heat to the appropriate temperatures.

- 1. Select PM mode. Press and hold the 🔛 button.
- 2. Select Manual mode. Press and hold the 🚟 button.
- 4. Following the below lay pattern, load product on the grill.
- 5. Press the SREEN pushbutton to initiate a cook cycle.
- 6. Alarm will sound when the cook cycle is complete
- 7. Remove product and clean grill to prepare for next cook cycle.

### To Change The Cook Time for a Menu Item

- 1. Select AM or PM mode. Press and hold the 🔛 button.
- 2. Select Manual mode. Press and hold the 🚟 button.
- 3. Select a product using the 🗖 or 🗖 arrow buttons.
- 4. PRESS the 🕑 button to display the cook time.
- 5. Use the **1** and **1** buttons to change the cook time.
- 6. The control will automatically default back to the normal operating mode after 3 seconds.

### **Breakfast In Auto mode**

- 1. Select AM mode. Press and hold the 🔛 button.
- 2. Select Auto mode. Press and hold the 🚟 button. The control will display "AM / AUTOMATIC"
- 3. Following McDonalds procedures for the item selected, load product on the grill.
- Press the GREEN pushbutton to initiate a cook cycle. The platen will lower, and recognize the product that has been loaded on the grill.
- 5. Alarm will sound when the cook cycle is completege 25

### **OPERATING PROCEDURES** (continued)

6. Remove product and clean grill to prepare for the next cook cycle.

#### Lunch In Auto mode

**Note:** Switching from breakfast to lunch menu items will take approximately 10 minutes to heat to the appropriate temperatures.

- 1. Select PM mode. Press and hold the 🔛 button.
- 2. Select Auto mode. Press and hold the 🚟 button. The control will display "PM / AUTOMATIC."
- 3. Following the lay patterns shown on the following page, load product on the grill.
- Press the GREEN pushbutton to initiate a cook cycle. The platen will lower, and recognize the product that has been loaded on the grill.

# LONWORKS INFORMATION

- 5. Alarm will sound when the cook cycle is complete
- 6. Remove product and clean grill to prepare for next cook cycle.

### **Transition Cooking**

Approximately 30 minutes before changing to the lunch menu, perform the following:

- 1. PRESS the **I** button (to display the upper platen temperature).
- 2. Press the 🚹 button.
- 3. The upper platen indicator will turn on. The upper platen will heat to 425 degrees F (217 degrees C) the platen will maintain this set temperature unless another menu item is selected..

LonWorks lets manufacturers and integrators create and implement control solutions for customers all over the world. With LonWorks, you can embed intelligence and communications into any device with an electronic heartbeat, and then network these devices so they can work together to sense, monitor, and control. Their embedded intelligence allows them to work without a master controller or PC, and work with enterprise applications and other services.

This LonWorks gateway is a "Smart Equipment" networking solution for McDonalds. LonWorks allows us to use existing power lines to transmit the data rather than the use of Ethernet cabling. The LonWorks gateway will collect information from the grill and transmit it into a computer elsewhere. Capable and authorized users will be able to collect this information and monitor the data from a centralized location. LonWorks enabled or smart equipment will have not only the capability of being monitored, but programmed and set up as well.

### PATTY PLACEMENT

This procedure for placement of meat products on the clamshell grill must be followed exactly. Place patties on the lower grill plate **2 at a time, from front-to-back, and right-to-left**, positioned as shown in the diagrams below. (Each square represents one cooking lane; the area beneath one upper platen.)

When cooking is complete, the upper platen will raise automatically. Immediately after the platen raises, season the meat, (if applicable), then remove the patties in the same order they were loaded **one at a time. It is important that the unload sequence is identical to the load sequence.** 

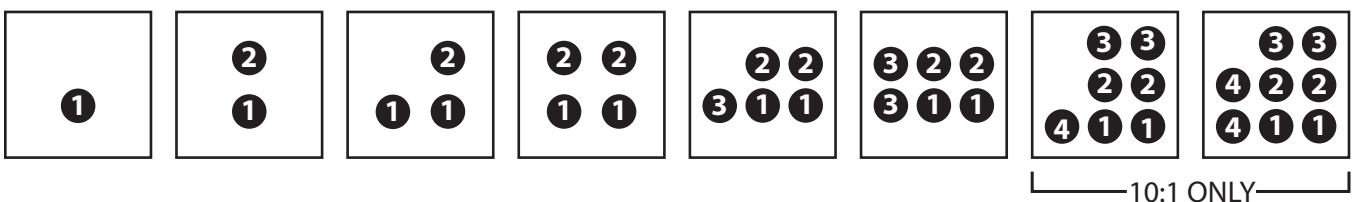

NOTE: Patty placement procedure may vary outside of North America. Please consult your local McDonald's management.

### **PRODUCT RECOGNITION**

This Garland Clamshell grill is equipped with Product Recognition Controls (PRC). This new technology allows the user to simply start a cook cycle WITHOUT having to select a specific menu item. The PRC will recognize the product thickness by utilizing switches inside the upper platen and the magnets mounted on the platen arms. Once the PRC calculates the thickness of the product that's been loaded, it will look up product from the product range library (below), and automatically select that product.

| MENU ITEM               | MIN GAP      | MAX GAP |  |  |  |  |
|-------------------------|--------------|---------|--|--|--|--|
| Breakfast Library Recom | nmended Rang | es      |  |  |  |  |
| Strip Bacon             | .010         | .130    |  |  |  |  |
| Sausage Clam            | .210         | .405    |  |  |  |  |
| Steak Clam              | .430         | .480    |  |  |  |  |

| MENU ITEM             | MIN GAP     | MAX GAP |  |  |  |
|-----------------------|-------------|---------|--|--|--|
| Lunch Library Recomme | nded Ranges |         |  |  |  |
| 10:1 Clam             | .160        | .345    |  |  |  |
| 4:1 Clam              | .365        | .560    |  |  |  |
| Strip Bacon           | .001        | .130    |  |  |  |

# **COMMON PRODUCT RECOGNITION ISSUES**

Product Recognition Errors can appear in 2 ways:

- 1. After initiating cook cycle, the controller displays "PRODUCT NOT RECOGNIZED NO RECIPE FOUND".
- 2. The controller displays the incorrect product for the product that was layed on the grill.

In both cases, the most common reasons for these 2 issues are as follows:

| OVERLAPPING<br>PRODUCT<br>PRODUCT | <b>Overlapping Product</b><br>- Ensure that you do<br>not have any patties<br>overlapping when you<br>lay product. This will<br>fool the controller into<br>thinking that there is<br>much thicker product<br>on the grill than there<br>is |  | <b>Platen makes contact</b><br><b>with Chicken Ring</b> -<br>Always make sure that<br>the chicken ring is clear<br>of the adjacent platen<br>prior to initiating a<br>cook cycle.                                                                                                    |
|-----------------------------------|----------------------------------------------------------------------------------------------------|--|----------------------------------------------------------------------------------------------------|
|                                   | Wrinkled or Worn<br>Teflon Sheet - Ensure<br>that the teflon sheet<br>is installed and/or<br>wrapped correctly to<br>platen. A loose, worn,<br>or teflon sheet with<br>tears and/or scratches<br>can effect product<br>recognition.         |  | Auto calibation done<br>with carbon build up<br>or product residue on<br>grill surface - Ensure<br>that the grill surface<br>is free of any carbon<br>build up. Debris on<br>the grill surface during<br>auto calbration will<br>cause the control to<br>mark the location<br>of the grill surface<br>incorrectly. |

In any of the cases as outlined above or in any other event, perform an Forced Auto Calibration to reset the upper platen distance to the grill surface. Prior to performing a Forced Auto Calibration, be sure to:

- 1. Make sure the upper platen is free and clear of any carbon build up or debris.
- 2. Ensure that the grill surface is scraped and cleaned.
- 3. Teflon sheet should not be worn and be fit to the upper platen tightly.

Perform a Forced Auto Calibration routine as indicated in section "PRODUCT RECOGNITION", "TO PERFORM FORCED AUTO CALIBRATION".

### **PROGRAM LOGIC**

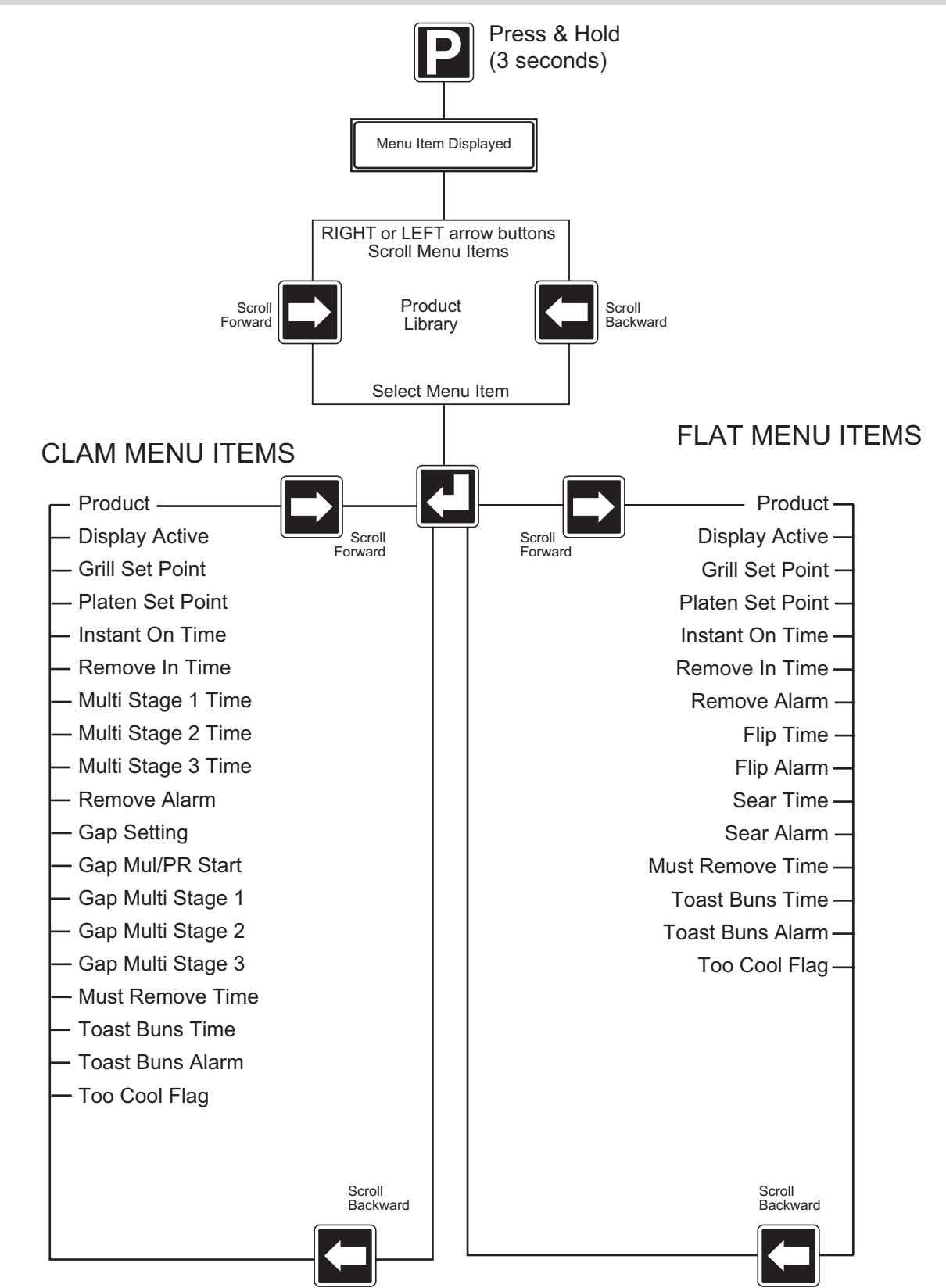

# **CONTROL PROGRAMMING**

#### **Programming Modes; System Setup**

# To Change the Temperature Display Units (Fahrenheit / Celcius)

The temperature display units (F or C) will change the way a temperature is displayed on the controller (F – Fahrenheit, C – Celcius)

- With the controller display ON and either displaying the current menu item or displaying "OFF", PRESS and HOLD the D button for approximately 3 seconds. Controller will display previously selected menu item and its corresponding item number OR "Standby / Menu Item".
- 2. PRESS the AND arrow buttons TOGETHER. "CONFIGURE" will appear in the display.
- 3. PRESS the arrow button. "Setup" will appear in the display
- 4. PRESS the 🛃 button. "Temperature Unit" will appear in the display.
- 5. PRESS the 🛃 button. The currently set temperature unit will flash.
- 6. PRESS the **1** OR **1** arrow buttons to change the flashing temperature unit.
- 7. PRESS the 🛃 button to save the new setting.
- 8. PRESS THE **2** 2X to exit the program mode.

#### To Change the Time Display Units

Changing the Time Display Units will change the way timing cycles are displayed on the controller.

- With the controller display ON and either displaying the current menu item or displaying "OFF", PRESS and HOLD the D button for approximately 3 seconds. Controller will display previously selected menu item and its corresponding item number OR "Standby / Menu Item".
- 2. PRESS the ▲ AND ▲ arrow buttons TOGETHER. "CONFIGURE" will appear in the display.
- 3. PRESS the arrow button. "Setup" will appear in the display.
- 4. PRESS the 🛃 button. "Temperature Unit" will appear in the display.
- 5. PRESS the 🗖 1X. "Time Unit" will appear in the display.

- 6. PRESS the 🛃 button. The current time unit will flash.
- PRESS the OR PRESS of PRESS the OR PRESS the PRESS the PRESS the PRESS the PRESS the PRESS of PRESS the PRESS of PRESS the PRESS of PRESS of PR
- 8. PRESS the 🛃 button to save the new setting
- 9. PRESS THE **P** 2X to exit the program mode.

#### To change the Key Chirp (Yes / No)

Changing the Key Chirp On or Off will either turn on or off the sound of the controller when a button is pressed.

- With the controller display ON and either displaying the current menu item or displaying "OFF", PRESS and HOLD the D button for approximately 3 seconds. Controller will display previously selected menu item and its corresponding item number OR "Standby / Menu Item".
- 2. PRESS the ▲ AND ▲ arrow buttons TOGETHER. "CONFIGURE" will appear in the display.
- 3. PRESS the 🖬 arrow button. "Setup" will appear in the display
- 4. PRESS the 🛃 button. "Temperature Unit" will appear in the display.
- 5. PRESS the repeatedly until "Key Chirp" appears in the display.
- 6. PRESS the 🛃 button. The currently set Key Chirp will flash.
- 7. PRESS the OR arrow buttons to change the flashing "YES" or "NO"
- 8. PRESS the 🛃 button to save the new setting.
- 9. PRESS THE **P** 2X to exit the program mode.

#### To change the Audible

Changing the Audible Sound will change the way the controller sounds when a timing cycle has completed its countdown.

 With the controller display ON and either displaying the current menu item or displaying "OFF", PRESS and HOLD the D button for approximately 3 seconds. Controller will display previously selected menu item and its corresponding item number OR "Standby / Menu Item".

## **CONTROL PROGRAMMING** (continued)

- 2. PRESS the AND arrow buttons TOGETHER. "CONFIGURE" will appear in the display.
- 3. PRESS the arrow button. "Setup" will appear in the display
- 4. PRESS the L button. "Temperature Unit" will appear in the display.
- 5. PRESS the repeatedly until "Audible" appears in the display.
- 6. PRESS the 🛃 button. The currently set Audible will flash.
- PRESS the OR PRESS The OR PRESS the OR PRESS the PRESS the PRES
- 8. PRESS the 🛃 button to save the current setting.
- 9. PRESS THE 🕑 2X to exit the program mode.

#### **Programming Modes; Menu Items**

#### To change the name of an existing menu item

- 1. Using the or button, select the menu item that requires a name change.
- 2. PRESS and HOLD the D button for approximately 3 seconds. Controller will display previously selected menu item and its corresponding item number.
- 3. PRESS and HOLD the 🛃 button.
- 4. To spell out the product name:
  - a. Use the f or I arrow buttons to scroll through the character library.

Character Library:

space!" # \$ % & ' () \* + , - . / 0 1 2 3 4 5 6 7 8 9 : ; < = > ? @ A B C D E F G H I J K L M N O P Q R S T U V W X Y Z [\] ^ ` a b c d e f g h i j k l m n o p q r s t u v w x y z

- b. PRESS D or to scroll right or left.
- c. PRESS the 🛃 button to save the new menu item name.
- 5. PRESS the **2** 2X to exit and return to normal operating mode.

To activate / deactivate a menu item in the Normal Operating mode library, or change its day-part (Defaults are listed in section "OPERATING PROCEDURES")

- 1. PRESS and HOLD the D button for approximately 3 seconds. Controller will display previously selected menu item and its corresponding item number.
- 2. Using the or arrow buttons, select the menu item that requires activation / deactivation.
- 3. PRESS the 🛃 button. The controller will display "Product". The menu item will flash.
- 4. PRESS the or arrow buttons until "Display Active" is displayed on the controller.
- 5. PRESS the 🛃 button. The current setting will flash.
- 6. PRESS the **1** or **1** button to select a different setting.
- 7. PRESS the 🛃 button to save the new setting.
- 8. PRESS the 2X to exit and return to normal operating mode.

#### To change the grill surface set point temperature

NOTE: Grill temperature set points are preset in the controller to the currently required standard. You should not change this set point to any temperature other than what is shown in section "OPERATING PROCEDURES"

- 1. Using the or arrow buttons, select the menu item that requires a temperature change.
- 2. PRESS and HOLD the D button for approximately 3 seconds. Controller will display previously selected menu item and its corresponding item number.
- PRESS the Dutton. The controller will display "Product".
- 4. PRESS the 🗖 or 🗖 arrow buttons until "Grill SetPt" is displayed on the controller.
- 5. PRESS the 🛃 button. The current grill set temperature will begin to flash.
- 6. Using the **1** or **1** button, change the temperature set point to the new desired temperature.
- 7. PRESS the 🛃 button to save the new temperature set point.
- 8. PRESS the P 2X to exit and return to normal operating mode.

## **CONTROL PROGRAMMING** (continued)

#### To change the grill upper platen set point temperature

NOTE: Grill temperature set points are preset in the controller to the currently required standard. You should not change this set point to any temperature other than what is shown in section "OPERATING PROCEDURES".

- 1. Using the or button, select the menu item that requires a temperature change.
- 2. PRESS and HOLD the D button for approximately 3 seconds. Controller will display previously selected menu item and its corresponding item number.
- 3. PRESS the 🛃 button. The controller will display "Product".
- 4. PRESS the a or button until "Platen SetPt" is displayed on the controller.
- 5. PRESS the 🛃 button. The "PLATEN SET POINT" will begin to flash.
- 6. Using the **1** or **1** button, change the temperature set point to the new desired temperature.
- 7. PRESS the 🛃 button to save the new temperature.
- 8. PRESS the **2**X to return to normal operating mode.

#### To Change the MUST REMOVE IN time

- 1. Using the or button, select the menu item that requires a cook time change.
- 2. PRESS and HOLD the D button for approximately 3 seconds. Controller will display previously selected menu item and its corresponding item number.
- 3. PRESS the 🛃 button. The controller will display "Product".
- 4. PRESS the 🗖 or 🗖 button until "Must Remove In" is displayed on the controller.
- 5. PRESS the 🛃 button. The seconds will begin to flash.
- 6. Using the **1** or **1** arrow buttons to change the Must Remove In time to the new desired time.
- 7. PRESS the 🛃 button to save the new time.
- 8. PRESS the **2**X to return to normal operating mode.

#### To Change the Toast Buns time

- 1. Using the or button, select the menu item that requires a cook time change.
- 2. PRESS and HOLD the D button for approximately 3 seconds. Controller will display previously selected menu item and its corresponding item number.
- 3. PRESS the 🛃 button. The controller will display "Product".
- 4. PRESS the 🗖 or 🗖 button until "Toast Buns Time" is displayed on the controller.
- 5. PRESS the 🛃 button. The seconds will begin to flash.
- 6. Using the 1 or 1 button, change the Toast Buns Time to the new desired time.
- 7. PRESS the 🛃 button to save the new time.
- 8. PRESS the 2X to exit and return to normal operating mode.

#### To Change the Toast Buns Alarm (Auto / Manual)

- 1. Using the or arrow buttons, select the menu item that requires a cook time change.
- 2. PRESS and HOLD the D button for approximately 3 seconds. Controller will display previously selected menu item and its corresponding item number.
- 3. PRESS the 🛃 button. The controller will display "Product".
- 4. PRESS the or button until "Toast Buns Alarm" is displayed on the controller.
- 5. PRESS the 🛃 button. The "AUTO" or "MANUAL" will begin to flash.
- 6. Using the f or f arrow buttons to change the "MANUAL" to "AUTO" or "AUTO" to "MANUAL".
- 7. PRESS the 🛃 button to save the new setting.
- 8. PRESS the 📔 2X to exit and return to normal operating mode.

# **CONTROL PROGRAMMING** (continued)

#### To Add NEW Menu Items

The following programming instructions serves as a GUIDE for programming the basic settings for CLAM menu items.

- 1. PRESS and HOLD the D button for approximately 3 seconds. Controller will display previously selected menu item and its corresponding item number.
- 2. PRESS the a or button until "Opt menu # CLAM" is displayed on the controller.
- 3. PRESS the button. The controller will display "PRODUCT"
- 4. PRESS and HOLD the L button. The currently select menu item name will begin to flash.
- 5. To spell out the product name:
  - a. Use the 1 or 1 arrow buttons to scroll through the character library.
  - b. PRESS 🗖 or 🗖 to scroll right or left.
  - c. PRESS the L button to save the new menu item name.
- 6. PRESS the 🗖 button. "Display Active" will be displayed.
- 7. PRESS the 🛃 button. "NO" will begin to flash.
- 8. PRESS the 🚺 button. "NO" will change to "YES".
- 9. PRESS the 🛃 button to save the new setting.
- 10. PRESS the Dutton. "GRILL SETPT" will be displayed.
- 11. PRESS the 🗖 button. The temperature will begin to flash.
- 12. Using the **1** or **1** button, change the temperature set point to the new desired temperature.
- 13. PRESS the 🛃 button to save the new temperature set point.
- 14. PRESS the Dutton. "PLATSETPT" will be displayed.
- 15. PRESS the 🛃 button. The temperature will begin to flash.
- 16. Using the **1** or **1** button, change the temperature set point to the new desired temperature.
- 17. PRESS the 🛃 button to save the new temperature set point.
- PRESS the button until "GAP MULTI/PR START" appears in the display.

- 19. PRESS the 🛃 button. The gap setting will begin to flash.
- 20. Using the **1** and DOWN button, change the gap setting to the desired setting.
- 21. PRESS the 🛃 button to save the new gap setting.
- 22. PRESS the D button 2X to exit and return to the normal operating mode.

#### To Restore Factory Defaults for All Product Menu Items

- With the controller display ON and either displaying the current menu item or displaying "OFF," PRESS and HOLD the D button for approximately 3 seconds. Controller will display previously selected menu item and its corresponding item number OR "Standby / Menu Item."
- 2. PRESS the ▲ AND ▲ arrow buttons TOGETHER. "CONFIGURE" will appear in the display.
- 3. PRESS the arrow button. "Setup" will appear in the display
- 4. PRESS the 🛃 button. "Temperature Unit" will appear in the display.
- PRESS the Dutton 6x. The controller will display "Reload Defaults – NO."
- 6. PRESS the 🛃 button. "NO" will begin to flash.
- 7. PRESS the Dutton. "NO" will change to "YES".
- 8. PRESS the L button. The system will Reload the MENU items to factory default settings.
- 9. Wait 15-20 seconds. The control then automatically returns to OFF mode.

#### **To Restore Factory Defaults for All Functions**

- 1. Ensure the main power is turned off by turning the main power switch to the OFF mode.
- 2. PRESS the AND arrow buttons TOGETHER, while cycling main power ON with the main power switch. The control will display "PASSWORD"
- 3. Within 3-5 seconds, press the following keys in this sequence:
- 4. Upon successful completion, the controller will display FULL DEFAULTS
- 5. Wait 15-20 seconds. The control then automatically returns to OFF mode.

# **PROBE CALIBRATION**

#### Monthly Calibration of Grill Temperature Zones

Tools: Digital Pyrometer with Surface Probe

**Warning:** PERSONAL INJURY FROM BURNS MAY RESULT WHEN COMING IN CONTACT WITH HOT COOKING SURFACES.

**NOTE:** Probe Calibration of grills is done with release material sheets "OFF".

# PLEASE FOLLOW THESE INSTRUCTIONS EXACTLY AS THEY APPEAR BELOW:

- The upper platens and lower grill plate should be at operating temperatures to perform this calibration procedure. Press the a or button to select a "CLAM" operation and allow the grill to reach the set temperature and stabilize, (approximately 30 minutes).
- PRESS and HOLD the B button for approximately 3 seconds, or until the controller will display: "PROBE CAL".
- 3. PRESS the 🗖 button to display the first temperature zone to be calibrated. The first zone to be calibrated is "FRONT TEMP CAL". The zones are displayed in order of FRONT TEMP CAL, MIDDLE TEMP CAL, BACK TEMP CAL, TOP TEMP CAL.

**MWE2W:** The electric grill's thermocouple probes are located front to rear, as shown in the diagram to the right. Each upper platen has one thermocouple in the center.

**MWG2W:** The gas grill's thermocouple probes are located in the center of each lane, as shown in the diagram to the right. Each upper platen has one thermocouple in the center.

- 4. Select a heat zone display using the 🗖 or 🗖 buttons.
- 5. Allow at least 5 seconds for the pyrometer to respond and stabilize. Note the temperature on the pyrometer.
- If the temperature on the grill control display does not match the temperature on the pyrometer, adjust the temperature on the grill control accordingly. The 
   button will increase the displayed temperature in one, (1) degree increments. The 
   button will decrease the displayed temperature in one, (1), degree Increments.

**NOTE:** During step 6, the control should be sounding a high-pitched tone. The temperature can only be adjusted if this tone is sounding. If the control is silent, the temperature will not change.

PART #4526903 (09/09/10)

- 7. PRESS the L button to lock the calibrated temperature into the controller.
- 8. Press the 🗖 or 🗖 button to select the next heat zone.
- 9. Move the pyrometer's surface probe to the newly selected heat zone and repeat steps 5, 6, and 7.
- 10. Repeat the procedure for each of the heat zones.
- 11. Continue to cycle through each heat zone repeating the sequence until all temperatures are within 1°.
- 12. Exit the program mode by pressing the D button 2x. The controller will return to its previous state in the Normal Operating Mode.

## THERMOCOUPLE LOCATIONS

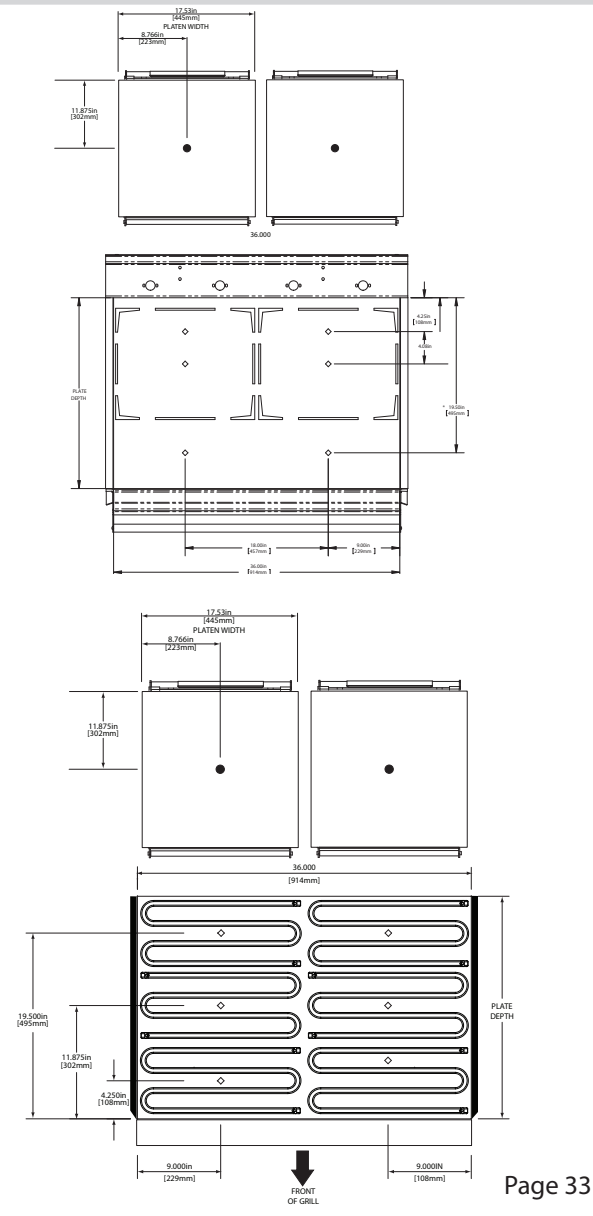

# FACTORY DEFAULT SETTINGS

#### **Clam Menu Items**

| Menu<br>Item # | PRODUCT              | DISPLAY<br>ACTIVE | GRILL SET<br>POINT | PLATEN<br>SET POINT | INSTANT<br>ON TIME | REMOVE<br>IN TIME |           | MULTI<br>STAGE<br>TIME | PR<br>STAGE<br>TIME | ALARM -<br>AUTO /<br>MANUAL | GAP<br>SETTING | GAP<br>MULTI/PR<br>START |           | GAP<br>MULTI<br>STAGE | GAP PR<br>STAGE | MUST<br>REMOVE IN<br>TIME | TOAST<br>BUNS IN<br>TIME | TOAST<br>BUNS<br>ALARM -<br>AUTO /<br>MANUAL |
|----------------|----------------------|-------------------|--------------------|---------------------|--------------------|-------------------|-----------|------------------------|---------------------|-----------------------------|----------------|--------------------------|-----------|-----------------------|-----------------|---------------------------|--------------------------|----------------------------------------------|
|                |                      |                   | 05015              | 1051 5              |                    |                   | S1        | 5                      | 5                   |                             |                |                          | S1        | .265                  | .265            | _                         |                          |                                              |
| 1              | 10:1 - CLAM          | PM                | (177°C)            | 425 F<br>(217°C)    | 0                  | 38                | S2        | 0                      | 0                   | AUTO                        | .255           | .245                     | S2        | 0                     | 0               | 0                         | 0                        | AUTO                                         |
|                |                      |                   | ( 0)               | (211 0)             |                    |                   | S3        | 0                      | 0                   |                             |                |                          | S3        | 0                     | 0               | _                         |                          |                                              |
|                |                      |                   | 350°E              | 425° E              |                    |                   | S1        | 10                     | 10                  |                             |                |                          | S1        | .425                  | .425            | -                         |                          |                                              |
| 2              | 4:1 - CLAM           | PM                | (177°C)            | (217°C)             | 0                  | 107               | S2        |                        |                     | AUTO                        | .415           | .400                     | S2        |                       |                 | 0                         | 0                        | AUTO                                         |
|                |                      |                   | ( /                | (                   |                    |                   | S3        |                        |                     |                             |                |                          | S3        |                       |                 |                           |                          |                                              |
|                |                      |                   | 350°E              | 425' F              |                    |                   | S1        |                        |                     |                             |                |                          | S1        |                       |                 | -                         |                          |                                              |
| 3              | STRIP BACON-CLAM     | AM/PM             | (177°C)            | (217°C)             | 0                  | 23                | S2        |                        |                     | AUTO                        | .089           | .089                     | S2        |                       |                 | 0                         | 0                        | AUTO                                         |
|                |                      |                   | . ,                | . ,                 |                    |                   | S3        |                        |                     |                             |                |                          | S3        |                       |                 |                           |                          |                                              |
|                |                      |                   | 350°F              | 425° F              | -                  |                   | S1        |                        |                     |                             |                |                          | S1        |                       |                 |                           |                          |                                              |
| 4              | SAUSAGE CLAM FZN     | AM                | (177°C)            | (217°C)             | 0                  | 82                | S2        |                        |                     | AUTO .3                     | .350 .3        | .350 S2                  | S2        |                       |                 | 0                         | 0                        | AUTO                                         |
|                |                      |                   |                    |                     |                    |                   | S3        |                        |                     |                             |                |                          | S3        |                       |                 |                           |                          |                                              |
| -              |                      |                   | 350°F              | 425" F              | 0                  |                   | S1        |                        |                     |                             |                | 500                      | S1        |                       |                 | -                         | 0                        |                                              |
| 5              | MCRIB - CLAM         | NO                | (177°C)            | (217°C)             | 0                  | 163               | S2        |                        |                     | AUTO                        | .530           | .530                     | S2        |                       |                 | 0                         | 0                        | AUTO                                         |
|                |                      |                   |                    |                     |                    |                   | \$3       |                        |                     |                             |                |                          | \$3       |                       |                 |                           |                          |                                              |
| _              | 07544 01444          |                   | 350°F              | 425" F              | 0                  |                   | <u>S1</u> |                        |                     |                             |                |                          | <u>S1</u> |                       |                 | -                         | 0                        |                                              |
| 6              | STEAK-CLAM           | AM/PM             | (177°C)            | (217°C)             | 0                  | 104               | S2        |                        |                     | AUTO                        | .415           | .415                     | S2        |                       |                 | 0                         | 0                        | AUTO                                         |
| - 10           |                      |                   |                    |                     |                    |                   | \$3       |                        |                     |                             |                |                          | \$3       |                       |                 |                           |                          |                                              |
| 16             | OPT MENU 1 through 7 | NO                | 0" F               | 0" F                | 0                  |                   | 51        |                        |                     |                             |                | 0                        | 51        |                       |                 | - 0                       | 0                        |                                              |
| through        | CLAM                 | NO                | (0°C)              | (0°C)               | 0                  |                   | <u>S2</u> |                        |                     | AUTO                        | 0              | 0                        | <u>S2</u> |                       |                 | 0                         | U                        | AUTO                                         |
| 22             |                      |                   |                    |                     |                    |                   | \$3       |                        |                     |                             |                |                          | 83        |                       |                 |                           |                          |                                              |

### **Flat Menu Items**

|                     | ITEM                           | DISPLAY<br>ACTIVE | GRILL SET<br>POINT | PLATEN<br>SET POINT | INSTANT ON<br>TIME | REMOVE IN<br>TIME | FLIP TIME | SEAR TIME | ALARM -<br>AUTO /<br>MANUAL | SEAR<br>ALARM -<br>AUTO /<br>MANUAL | FLIP ALARM<br>- AUTO /<br>MANUAL | MUST<br>REMOVE IN<br>TIME | TOAST<br>BUNS TIME | TOAST<br>BUNS<br>ALARM -<br>AUTO /<br>MANUAL |
|---------------------|--------------------------------|-------------------|--------------------|---------------------|--------------------|-------------------|-----------|-----------|-----------------------------|-------------------------------------|----------------------------------|---------------------------|--------------------|----------------------------------------------|
| 7                   | GRILL CHICK-FLAT               | PM                | 350°F<br>(177°C)   | 425° F<br>(217°C)   |                    | 410               | 195       |           |                             |                                     | MANUAL                           |                           |                    |                                              |
| 8                   | FOLDED EGGS-FLAT               | AM                | 265<br>(130°C)     | OFF                 |                    | 120               |           |           |                             |                                     |                                  |                           |                    |                                              |
| 9                   | ROUND EGGS-FLAT                | AM                | 265<br>(130°C)     | OFF                 |                    | 150               |           |           |                             |                                     |                                  |                           |                    |                                              |
| 10                  | CHICK F BRD-FLAT               | NONE              | 350°F<br>(177°C)   | 425° F<br>(217°C)   |                    | 100               |           |           |                             |                                     |                                  |                           |                    |                                              |
| 11                  | 10:1- FLAT                     | NONE              | 340<br>(171°C)     | 425° F<br>(217°C)   |                    | 125               | 75        | 20        |                             | MANUAL                              | AUTO                             |                           |                    |                                              |
| 12                  | 4:1-FLAT                       | NONE              | 365<br>(185°C)     | 425° F<br>(217°C)   |                    | 270               | 150       | 20        |                             |                                     | AUTO                             |                           |                    |                                              |
| 13                  | McRIB-FLAT                     | NONE              | 365<br>(185°C)     | 425° F<br>(217°C)   |                    | 390               | 270       |           |                             |                                     | AUTO                             |                           |                    |                                              |
| 15                  | HOTCAKES-FLAT                  | NONE              | 365<br>(185°C)     | 425° F<br>(217°C)   |                    | 140               | 90        |           |                             |                                     | AUTO                             |                           |                    |                                              |
| 23<br>through<br>26 | OPT MENU 1 through 4 -<br>FLAT | NONE              |                    |                     |                    |                   |           |           |                             |                                     |                                  |                           |                    |                                              |
|                     | CLEAN MODE                     | AM/PM             | 325°F<br>(163°C)   | 325°F<br>(163°C)    |                    |                   |           |           |                             |                                     |                                  |                           |                    |                                              |

# **FUNCTION OPTIONS; SYSTEM MENUS**

#### SOFTWARE V202

| System Menu    | Sub Menu                           | Options               | Description of Options                                                                                                    | Default  |
|----------------|------------------------------------|-----------------------|----------------------------------------------------------------------------------------------------|----------|
| Configure Menu |                                    | Floctric              |                                                                                                    |          |
|                | Grill Type                         | Gas                   | Setting that tells control whether grill is electric or gas. Must be set correctly to identify number of heat zones.                    | Electric |
|                | Diaton Enabled                     | Yes                   | Satting in control that talls whather platen is present 1 Er Elat wills (No Platens)                                                    | Ves      |
|                | Platen Enabled                     | No                    | Setting in control that tells whether platen is present. I.E. Plat grills (No Platens).                                                 | res      |
|                | Grill Region                       | World                 | Setting to determine regional setup requirements.                                                                                       | World    |
|                |                                    | Japan                 |                                                                                                    |          |
|                | Cook Zone                          | Left                  | Placement of control on grill                                                                                                    | Left     |
|                | COOK ZONC                          | Right                 | naccinent of control on gnin.                                                                                                    | Leit     |
|                | Moro Multi Gan                     | Yes                   | Current requirements are for 2 stagger of gap. This setting when set to Ver shows all 2 additional multi-gap settings                   | Vor      |
|                | More Multi Gap                     | No                    | Current requirements are for 2 stages of gap. This setting when set to res shows an 5 adultorial multi gap settings.                    | 163      |
|                | Auto Standby Timer                 | On                    | Turns on/off the automatic alarm to alert the operator to put grill in standby.                                                         | OFF      |
|                | Auto Standby Dolay                 | 0ff<br>1-5            | Seconds in which alarm will cound when alorting operator to put grill in standby                                                        | 2        |
|                | Auto Stanuby Delay                 | -1-5                  | Seconds in which alarm wir sound when alerting operator to put grinni standoy.                                                          | 5        |
| Setup          | Tomporaturo Unito                  | E (Esbrophoit)        |                                                                                                    |          |
|                | remperature onits                  | C (Celcius)           | Setting to display temperature units in Fahrenheit or Celcius.                                                                          | F        |
|                | Time Unit                          | SSS                   | Setting to display time Units:                                                                                                    |          |
|                |                                    | mss                   | sss - Seconds                                                                                                    | SSS      |
|                |                                    | mmm                   | mss - Minutes / Seconds (M:SS)                                                                                                    |          |
|                | Key Chirp                          | Yes                   | Setting that turns the sound on/off when a button is pressed.                                                                           | Yes      |
|                | Audible                            | 3 Second              |                                                                                                    |          |
|                | Addibie                            | Strobe                | Audible sound when remove alarm is sounding.                                                                                            | 3 second |
|                |                                    | Song                  |                                                                                                    |          |
|                | Audio Volume                       | 1-100 (Adjustable)    | Alarm volume                                                                                                    | 100      |
|                | Reload Defaults                    | Yes                   | When Yes is selected, the control will automatically begin to reload its factory defaults. In this setting, only menu item defaults are | No       |
|                | Multi Cap                          | No                    | reioaded.                                                                                                    |          |
|                | Mulu dap                           | No                    | Enabled Multi Gap cooking on or off.                                                                                                    | Yes      |
|                | Audible Select                     | 0                     |                                                                                                    |          |
|                |                                    | 1                     | Pitch of tone in controller                                                                                                    | 1        |
|                |                                    | 2                     |                                                                                                    |          |
|                | Auto Mode Enable                   | Yes                   | Enables or disables product recognition cooking in control.                                                                             | Yes      |
|                |                                    | NO                    |                                                                                                    |          |
|                | Product Rec Timeout                | 0-30                  | Maximum number of seconds to recognize product. If product is not recognized in [Product Rec Timout] time, then "Product Not Rec"       | 10       |
|                | Heather Err Timer                  | 60-1200               | Number of seconds the controller must see a temperature rise before "Heater Error"                                                      | 425      |
|                | Too Cool Lo Lmt                    | OFF, 1F/C-450F / 250C |                                                                                                    | 110F/61C |
| Calibration    |                                    |                       |                                                                                                    |          |
|                | Level / Reed Switch                | Yes                   | Mada where technician parforms Platen Laveling precedure and Read Switch Calibration precedure                                          | No       |
|                |                                    | No                    | mode where technician performs match terring procedure, and need switch calibration procedure                                           | 110      |
|                | Auto Gap Force                     | Yes                   | Mode where user can perform an Auto Calibration upon request.                                                                           | No       |
|                | Probe Cal                          | All Temperature Zones | Mode to perform a temperature probe calibration                                                                                         |          |
|                | Gap Calibration                    | -1000 - 1000          | Gao Offset - Offsets Gao setting for all menu i tems                                                                                    | 0        |
|                | Reed Switch Min                    | 0 - 1000              | Maximum $\Delta$ CAL before warning / error msg                                                                                         | 200      |
|                | Reed Switch Max                    | 0 - 1000              | Maximum $\Delta$ CAL before disabling clam operation.                                                                                   | 300      |
|                |                                    |                       | Number corresponds to linear actuator motor speed.                                                                                      |          |
|                | Delta Speed Err<br>Bivot End Mills | 0-20<br>800 - 2000    | Adjusts automatically.                                                                                                    | 1100     |
|                | Show Reed Data                     | YES/NO                | Number set corresponds to location or procholock to determine procepting and becased motor speed.                                       | No       |
|                | Front Reed Cal                     |                       | During Auto Calibration, the encoder counts when Front Reed Switch Closed.                                                              |          |
|                | Back Reed Cal                      |                       | During Auto Calibration, the encoder counts when Back Reed Switch Closed.                                                               |          |
|                | F ZERO Cal                         |                       | During Auto Calibration, the encoder counts when Front Reed Switch Opened.                                                              |          |
|                | B ZERO Cal                         | 2000 1000             | During Auto Calibration, the encoder counts when Back Reed Switch Opened.                                                               | 20       |
|                | Cal Delta Percent                  | -3000 - 1000          | Calculated Offset of arm deflection.                                                                                                    | -20      |
| DIACHOCTIC     |                                    |                       | ractor or enor calculated in control.                                                                                                   | 2370     |
| DIAGNUSTIC     | Serial Number                      |                       |                                                                                                    |          |
|                | Part Number                        |                       |                                                                                                    |          |
|                | App VERSION                        |                       |                                                                                                    |          |
|                | CLM 1 Version                      |                       |                                                                                                    |          |
|                | CLM 2 Version                      |                       |                                                                                                    |          |
|                | Audio Version                      |                       |                                                                                                    |          |
|                | Ambient 1                          |                       |                                                                                                    |          |
|                | Ambien 2                           |                       |                                                                                                    |          |
|                | Ambient 3                          |                       |                                                                                                    |          |
|                | Top Probe                          |                       |                                                                                                    |          |
|                | Grill Probe F                      |                       |                                                                                                    |          |
|                | Grill Probe R                      |                       |                                                                                                    |          |
|                | External probe                     |                       |                                                                                                    |          |
|                | PR Front Detect                    |                       |                                                                                                    |          |
|                | PR Back Detect                     |                       |                                                                                                    |          |
|                | PR Table Value                     |                       |                                                                                                    |          |
| Service        | Encoder Counts                     |                       |                                                                                                    |          |
|                | Motor Status                       |                       |                                                                                                    |          |
|                | Switch Status                      |                       |                                                                                                    |          |
|                | Startup kate<br>Buss Voltage       |                       |                                                                                                    |          |
|                | Motor Max Speed                    |                       |                                                                                                    |          |
|                | Motor Revision                     |                       |                                                                                                    |          |
|                | Motor Error                        |                       |                                                                                                    |          |
| 1              | Lonworks Service                   |                       |                                                                                                    |          |

# $\mathcal{C}$ Garland Installation & Operation Manual

2-Platen Electric Clamshell Grills With Product Recognition

Garland Commercial Indutries, LLC, 185 East South Street, Freeland, Pennsylvania 18224 Phone: +1 (570) 636-1000 • Fax: +1 (570) 636-9874 TOLL FREE Service Hotline: (800) 446-8367 http://www.garland-group.com • Email: qsrservice@garland-group.com

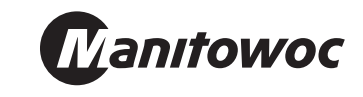

PART #4526903 (09/09/10)